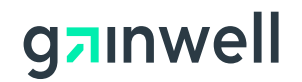

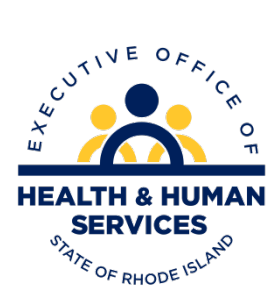

# **Rhode Island**

# Executive Office of Health and Human Services Medicaid

Provider Enrollment User Guide

Version 2.1

**Gainwell Technologies** 

#### **Revision History**

| Version | Date                   | Sections                                         | Reason for Revision                                                      |  |
|---------|------------------------|--------------------------------------------------|--------------------------------------------------------------------------|--|
| 1.0     | 2012                   | All                                              | Draft                                                                    |  |
| 1.1     | April, 2015            | All                                              | Healthcare Portal                                                        |  |
| 1.2     | November, 2015 All HPE |                                                  | HPE                                                                      |  |
| 1.3     | February, 2016         | Submit/confirm buttons both new and revalidation | Clarify submission of<br>application                                     |  |
| 1.4     | June, 2017             | All                                              | DXC Conversion                                                           |  |
| 1.5     | July, 2017             | Banking Information                              | New EFT enrollment form                                                  |  |
| 2.0     | November 2020          | All New Brand Gainw                              |                                                                          |  |
| 2.1     | November 2023          | HCP Home Page and<br>Access Customer Links       | Add "Not for MCO only<br>providers" to all Trading<br>Partner references |  |

# Contents

| About this Guide6                                                  |
|--------------------------------------------------------------------|
| Objectives6                                                        |
| Target Audience                                                    |
| Guide Organization6                                                |
| About this Guide6                                                  |
| Chapter 1: Provider Enrollment6                                    |
| Chapter 2: Getting Started6                                        |
| Chapter 3: User Interface                                          |
| Chapter 4: Procedures6                                             |
| Chapter 5: Provider Revalidation6                                  |
| Glossary6                                                          |
| Document conventions used in this guide7                           |
| Provider Enrollment                                                |
| Overview                                                           |
| Features                                                           |
| Website requirements8                                              |
| Browser and screen resolution8                                     |
| Internet connection                                                |
| Document viewing8                                                  |
| Provider Enrollment                                                |
| Access Provider Enrollment9                                        |
| User Interface11                                                   |
| Key pages, navigation path, table of contents, buttons and links11 |
| Healthcare Portal Home Page11                                      |
| Provider Enrollment Navigation Path12                              |
| Provider Enrollment table of contents navigation12                 |
| Provider Enrollment Buttons and Links13                            |
| Procedures                                                         |
| Enter provider enrollment application14                            |
| Finish enrollment application later                                |
| Resume enrollment40                                                |
| View enrollment application status and print cover sheet           |

| View website requirements and, download Adobe Reader and MS Office Viewer43 |
|-----------------------------------------------------------------------------|
| Access Customer Links                                                       |
| View Online Help45                                                          |
| Contact Us46                                                                |
| View Privacy Notice46                                                       |
| Provider Revalidation                                                       |
| Access Provider Enrollment through Healthcare Portal47                      |
| For Revalidation- Select Resume Enrollment48                                |
| Special Circumstances                                                       |
| Disclosure Questions                                                        |
| Uploading Documents                                                         |
| Summary Page50                                                              |
| Glossary                                                                    |

# Figures

| Figure 1: Healthcare Portal Home Page                                                    | 9    |
|------------------------------------------------------------------------------------------|------|
| Figure 2: Healthcare Portal Home Page                                                    | . 10 |
| Figure 3: Healthcare Portal Home Page                                                    | . 11 |
| Figure 4: Provider Enrollment Navigation Path                                            | . 12 |
| Figure 5: Provider Enrollment Table of Contents                                          | . 12 |
| Figure 6: Provider Enrollment Page                                                       | . 14 |
| Figure 7: Provider Enrollment: Welcome Page                                              | . 15 |
| Figure 8: Provider Enrollment: Request Information Page                                  | .16  |
| Figure 9: Provider Enrollment: Specialties Page                                          | . 17 |
| Figure 10: Provider Enrollment: Provider Identification Page (Individual)                | . 18 |
| Figure 11: Provider Enrollment: Addresses Page                                           | . 20 |
| Figure 12: Provider Enrollment: Languages Page                                           | . 22 |
| Figure 13: Provider Enrollment: Electronic Financial Transaction Enrollment              | . 23 |
| Figure 14: Provider Enrollment: Other Information Page (Individual)                      | .25  |
| Figure 15: Provider Enrollment: Disclosures Page                                         | . 27 |
| Figure 16: Provider Enrollment: Associated Providers Page - Summary Tab (Group)          | . 28 |
| Figure 17: Provider Enrollment: Associated Providers Page – Edit Tab (Group)             | . 29 |
| Figure 18: Provider Enrollment: Associated Providers Page – Edit Tab – Edit Mode (Group) | )30  |
| Figure 19: Provider Enrollment: Associated Providers Page – Add tab (Group)              | .31  |
| Figure 20: Provider Enrollment: Agreement Page (Individual)                              | . 32 |
| Figure 21: Provider Enrollment: Summary Page (Individual)                                | . 34 |
| Figure 22: Provider Enrollment: Tracking Information Page                                | . 36 |
| Figure 23: Provider Enrollment: Cover Sheet Page                                         | . 37 |
| Figure 24: Provider Enrollment: Credentials Page                                         | . 38 |
| Figure 25: Provider Enrollment: Tracking Information Page                                | . 39 |

PR0075 V2.1 11/7/2023

| Figure 26: Provider Enrollment: Resume Enrollment Page        | 40 |
|---------------------------------------------------------------|----|
| Figure 27: Provider Enrollment: Status Page                   | 41 |
| Figure 28: Provider Enrollment: Status and Summary Page       | 42 |
| Figure 29: Website Requirements Page                          | 43 |
| Figure 30: Provider Enrollment Page                           |    |
| Figure 31: Provider Enrollment: Welcome Online Help (Example) | 45 |
| Figure 32: Contact Us Page                                    | 46 |
| Figure 33: Healthcare Portal Home Page                        |    |
| Figure 34: Provider Enrollment: Resume Enrollment Page        |    |
| Figure 35: Welcome Page                                       |    |

# About this Guide

This chapter consists of helpful information for using this guide. It contains the objectives, identifies the target audience, and lists the guide organization, user guidelines, related publications, and document conventions.

#### Objectives

The objectives for this guide are to:

- Provide an overview of the Rhode Island Provider Enrollment functionality.
- Highlight the features of Provider Enrollment.
- Document all the Provider Enrollment procedures.

#### Target Audience

This user guide is intended for providers and their delegates. The instructions in this guide provide the information required to access the system, navigate the Provider Enrollment wizard, and perform the procedures. This guide assumes that all users have prior experience with computers, software, Web sites, and the Internet.

#### **Guide Organization**

This guide consists of the following chapters:

#### About this Guide

Includes helpful information for using this guide.

#### Chapter 1: Provider Enrollment

Provides an overview of the Provider Enrollment's functionality. It highlights the Provider Enrollment's features and benefits, defines key concepts, and lists the system requirements.

#### Chapter 2: Getting Started

Contains information on how to access Provider Enrollment.

#### Chapter 3: User Interface

Describes the key pages, links and buttons of Provider Enrollment.

#### Chapter 4: Procedures

Lists the step-by-step instructions to perform all the Provider Enrollment Procedures.

#### **Chapter 5: Provider Revalidation**

Contains information on how enrolled providers can complete the revalidation process.

#### Glossary

Lists the definitions of terms and acronyms used in the guide.

#### Document conventions used in this guide

Conventions are used throughout this document to make information easier for you to understand. These conventions and their descriptions are listed below.

#### **Document Conventions**

| Convention                | Description                                                               | Example               |  |
|---------------------------|---------------------------------------------------------------------------|-----------------------|--|
| Bold text                 | Bold text in a procedure refers to a button that you click.               | Click Continue.       |  |
| Bold underlined blue text | Bold underlined blue text in a procedure refers to a link that you click. | Click <u>Remove</u> . |  |

#### Chapter 1 Provider Enrollment

This chapter provides an overview of the Provider Enrollment functionality. It highlights the Provider Enrollment's features and lists the website requirements.

#### Overview

Provider Enrollment allows providers and authorized delegates to enter all pertinent enrollment information using a wizard. The enrollment wizard captures key provider information such as contact information, provider type, specialties, and provider demographics such as names, identifiers, locations, and languages.

The Provider Enrollment wizard allows you to navigate through each page of enrollment, from the contact information on the first page, to the final print and cover sheet on the last page. You can create a print file and cover sheet for future reference to use to submit an enrollment application or submit attachments manually. A tracking number is also provided so that providers can check the status of their enrollment application request.

#### Features

The features of Provider Enrollment are:

- Consists of a provider enrollment wizard which steps you through the provider enrollment application process.
- Contains an easy to use Table of Contents navigation for ease in returning to previous pages of the provider enrollment application.
- Allows providers to finish the provider enrollment application process at a later date.
- Contains links to important customer links.
- Allows providers to check the status of their provider enrollment application.

#### Website requirements

The website requirements to ensure an optimal user-experience while using the Provider Portal are categorized by Browser and Screen Resolution, Internet Connection, and Document Viewing.

#### Browser and screen resolution

- Microsoft Internet Explorer version 7.0 and later
- Mozilla Firefox version 2.0 and later
- Screen Resolution 1024 x 768 pixels

#### Internet connection

• Dial-up users need a minimum modem speed of 64 Kbps

#### **Document viewing**

- Adobe Reader version 8.0 and later
- Microsoft Office Suite 2000 and later

## Chapter 2 Provider Enrollment

This chapter contains information about how to access Provider Enrollment.

#### **Access Provider Enrollment**

You can access Provider Enrollment from a designated uniform resource locator (URL) for the Healthcare Portal. From the Healthcare Portal, you are able to access Provider Enrollment.

- 1. Open your browser such as Internet Explorer or Firefox.
- 2. Access the Gainwell Technologies Healthcare Portal website URL by entering https://www.riproviderportal.org in the address bar.

The Healthcare Portal Home page appears.

#### Figure 1: Healthcare Portal Home Page

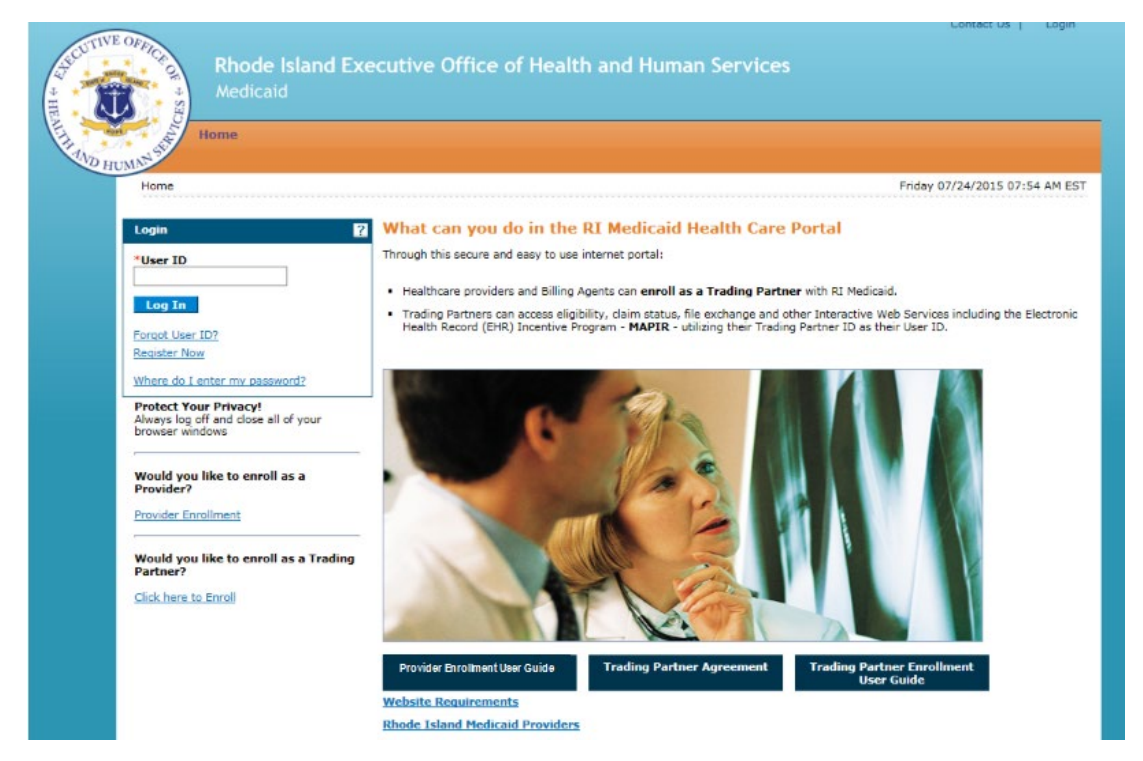

3. Access Provider Enrollment by selecting the **Provider Enrollment** link.

#### Figure 2: Healthcare Portal Home Page

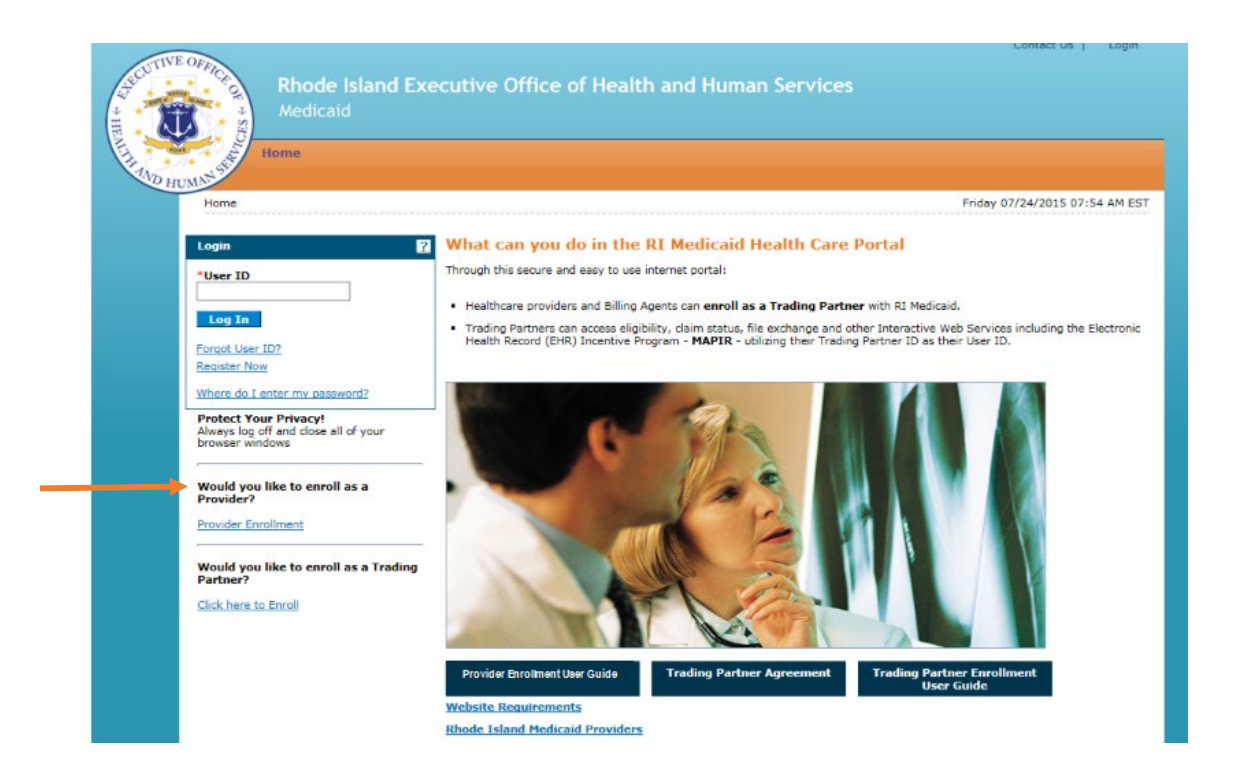

#### Chapter 3 User Interface

This chapter contains information about the user interface which describes the key pages, navigation path, table of contents, and buttons of the Healthcare Portal's Provider Enrollment wizard.

#### Key pages, navigation path, table of contents, buttons and links

The key pages, navigation path, table of contents, buttons and links for the Healthcare Portal's Provider Enrollment wizard are introduced in this section.

#### Healthcare Portal Home Page

The Healthcare Portal Home page contains the link to the Provider Enrollment wizard which guides you through the process of entering a provider enrollment application electronically. There are also links to the Rhode Island Provider Enrollment User Guide, Trading Partner Enrollment User Guide, Trading Partner Agreement, and the Website Requirements. In the lower portion of the page, you can view any broadcast messages from the Provider Portal.

#### Figure 3: Healthcare Portal Home Page

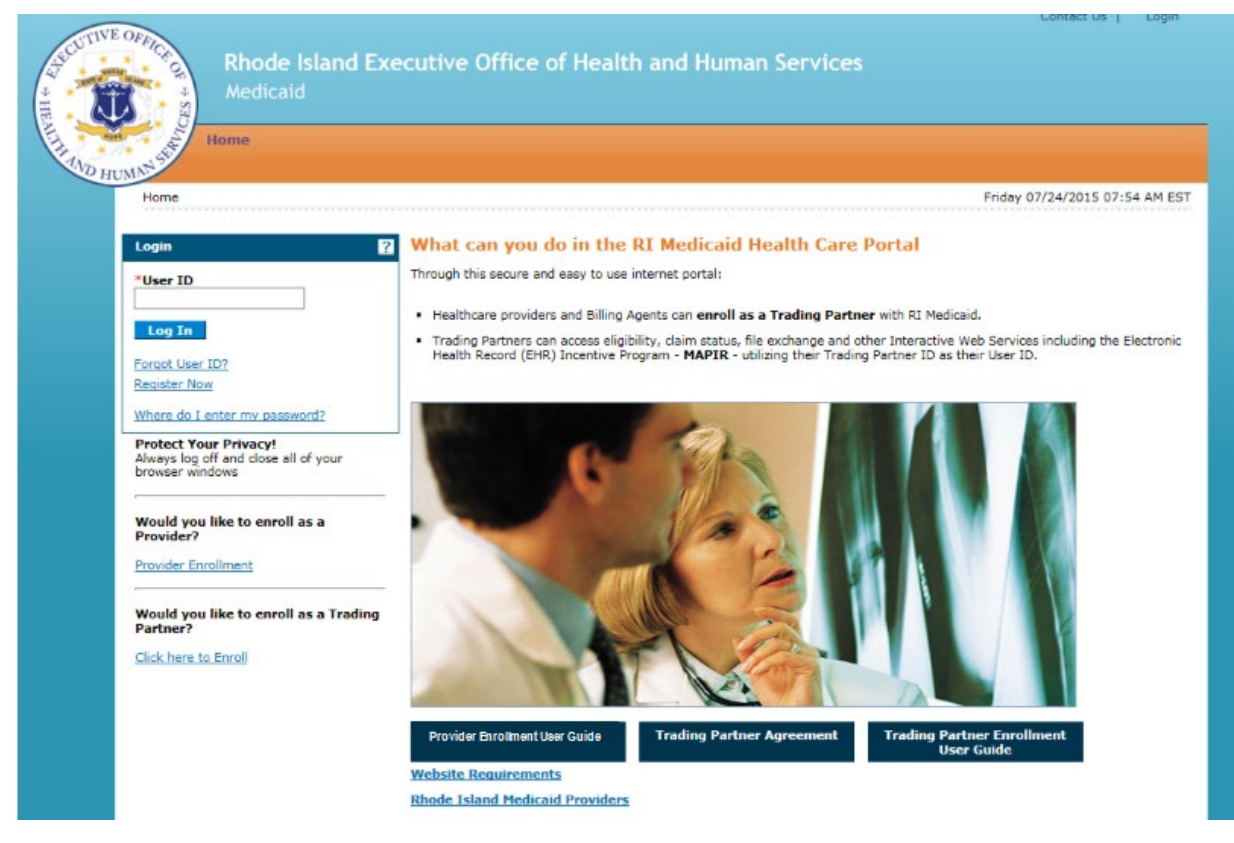

#### Provider Enrollment Navigation Path

A navigation path appears at all times during the enrollment process to show your current location in the enrollment wizard.

You can click the active links in the navigation path to access the previous page.

#### Figure 4: Provider Enrollment Navigation Path

Home > Provider Enrollment > Enrollment Application

#### Provider Enrollment table of contents navigation

A table of contents appears on the left at all times during the provider enrollment process to show your current location in the enrollment process.

As you navigate through each page of the provider enrollment wizard, all previous pages in the wizard are displayed in the table of contents as a link. You can navigate back to that link to apply changes, if needed. You cannot navigate forward within the table of contents, beyond the current page in which you are working. You can navigate back to a previous page, apply updates, and then return to the current page by using the table of contents.

You can enter a partial application and resume the enrollment process at a later date by clicking **Finish Later** on any page once you have entered the required information on the Request Information page.

You can cancel the provider enrollment process at any time, however, data that has been entered will be lost and you will be navigated out of the provider enrollment application

Figure 5: Provider Enrollment Table of Contents

| <u>Welcome</u>          |
|-------------------------|
| Request Information     |
| Specialties             |
| Provider Identification |
| Addresses               |
| Languages               |
| Other Information       |
| Disclosures             |
| Agreement               |
| Summary                 |
|                         |

#### Provider Enrollment Buttons and Links

The following table displays the button/link graphic, the button/link text displayed in this guide, and the action it performs.

#### **Provider Enrollment Button/Link Descriptions**

| Button/Link       | Text Display      | Action                                                                                                    |
|-------------------|-------------------|----------------------------------------------------------------------------------------------------|
| Ξ                 | Ξ                 | Collapses a table row's details.<br>Decreases the online help text.                                                                                                    |
| +                 | +                 | Expands a table row's details.<br>Opens a new table row where information can<br>be added such as adding a provider address<br>to the Provider Addresses table.<br>Increases the online help text.                |
| Add               | Add               | Adds the entered/selected information to a table such as adding a language to the Provider Enrollment: Languages page.                                                                                            |
| Cancel            | Cancel            | Cancels the provider enrollment process. You will lose all data entered up to this point if you cancel.                                                                                                    |
| <u>Contact Us</u> | <u>Contact Us</u> | Displays the Contact Us page which contains the mailing address, and customer service phone number and fax number.                                                                                                |
| Continue          | Continue          | Continues the enrollment process and displays the next enrollment page.                                                                                                    |
| Exit              | Exit              | Exits the provider enrollment application process such as the Provider Enrollment: Tracking Information page.                                                                                                    |
| Finish Later      | Finish Later      | Saves the provider enrollment application<br>information you have entered so you can<br>finish the enrollment application at a later<br>date. Once clicked, the Provider Enrollment:<br>Credentials page appears. |
| ?                 | ?                 | Displays the online help for the current page.                                                                                                    |
| Privacy Notice    | Privacy Notice    | Opens a new browser page which displays a<br>Privacy Statement and a link to the U.S.<br>Department of Human Services website<br>where you can view the Health Information<br>Privacy statement.                  |
| <u>Remove</u>     | <u>Remove</u>     | Deletes the current row in a table.                                                                                                    |
| Reset             | Reset             | Clears entered information on the current page.                                                                                                    |

#### Chapter 4

#### Procedures

This chapter lists the step-by-step instructions to perform all the Provider Enrollment procedures.

#### Enter provider enrollment application

You can enter a provider enrollment application online. The provider enrollment application wizard displays the web pages based on your selections. You can enroll as an atypical, facility, group, or individual.

- 1. Access the Healthcare Portal. See <u>Access Provider Enrollment</u> for information.
- 2. On the Healthcare Portal Home page, click <u>Provider Enrollment</u>. The Provider Enrollment page appears.

#### Figure 6: Provider Enrollment Page

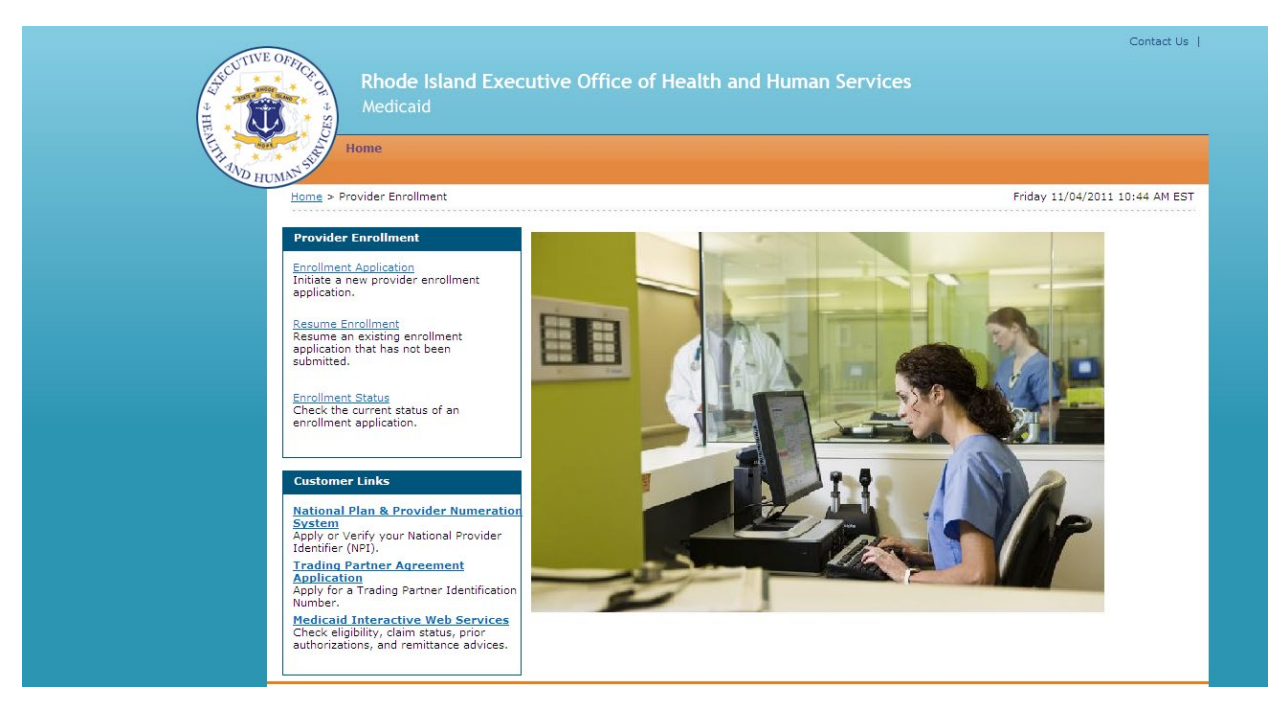

3. Click **<u>Enrollment Application</u>**. The Provider Enrollment: Welcome page appears.

#### Figure 7: Provider Enrollment: Welcome Page

| Rhode I<br>Medicaid     | Conta<br>Island Executive Office of Health and Human Services<br>d                                                                                                    | ct Us |
|-------------------------|----------------------------------------------------------------------------------------------------|-------|
| Home > Provider Enrollm | nent > Enrollment Application Friday 11/04/2011 10:55 Al                                                                                                    | M EST |
| Provider Enrollment:    | Welcome                                                                                                    | 2     |
| Welcome                 | Welcome to the Rhode Island Medical Assistance Online Provider Enrollment Process                                                                                                    |       |
| Request Information     |                                                                                                    |       |
| Specialties             | Please complete each step in the enrollment process. When you have completed all steps of the application, "submit" and "confire<br>the application for further processing by the Rhode Island Medical Assistance Program. | m"    |
| Provider Identification | You will good the following information to complete your excellencet yoursets                                                                                                    |       |
| Addresses               | You will need the following information to complete your enrollment request:                                                                                                    |       |
| Languages               | <ul> <li>National Provider Identifier</li> </ul>                                                                                                    |       |
| Other Information       | Address Information including Postal Code + 4                                                                                                    |       |
| Disclosures             | Taxonomy Codes                                                                                                    |       |
| Agreement               | Tax ID - either EIN or SSN                                                                                                    |       |
| Summary                 | Completed including signature W-9 as an attachment                                                                                                    |       |
|                         | <ul> <li>Additional Federally Required Disclosures, as an attachment, if applicable</li> </ul>                                                                                                    |       |
|                         | Please click the "Continue" button to start the enrollment application.                                                                                                    |       |
|                         | Continue. Cancel                                                                                                    | —     |

4. Read the Provider Enrollment Welcome page, gather the information listed, and click **Continue** to continue the enrollment process. The Provider Enrollment: Request Information page appears.

-- OR --

Click **Cancel** to cancel the enrollment application.

#### Figure 8: Provider Enrollment: Request Information Page

| Rhode Is<br>Medicaid<br>Home<br>Home > Provider Enrolling | Contact Us  <br>land Executive Office of Health and Human Services                                                                                                    |
|-----------------------------------------------------------|----------------------------------------------------------------------------------------------------|
| Provider Enrollment: R                                    | equest Information ?                                                                                                    |
| Welcome                                                   | You are initiating a new Enrollment application. Below is the initial enrollment screen. Complete the fields on each screen and select                                                                                                |
| Request Information                                       | the Continue button to move forward to each page. All mandatory data is required to "Finish Later".<br>The contact person will potentially be contacted to answer any questions regarding the information provided in this enrollment |
| Specialties                                               | application. Hospitals and Agencies should choose a Provider Enrollment Type of Facility. Health Plans should choose a Provider<br>Enrollment Type of Atypical.                                                                       |
| Provider Identification                                   | * Indicates a required field.                                                                                                    |
| Addresses                                                 | Initial Enrollment Information                                                                                                    |
| Languages                                                 | *Provider Enrollment Type                                                                                                    |
| Other Information                                         | *Provider Type                                                                                                    |
| Disclosures                                               |                                                                                                    |
| Agreement                                                 | *Requesting Enrollment Effective Date and a lin/04/2011                                                                                                    |
| Summary                                                   | Contact Information                                                                                                    |
|                                                           | *Contact Name                                                                                                    |
|                                                           | Contact Phone A                                                                                                    |
|                                                           |                                                                                                    |
|                                                           | *Contact Email 0                                                                                                    |
|                                                           | *Confirm Email 0                                                                                                    |
|                                                           | Preferred Method of Communication Email                                                                                                    |
|                                                           |                                                                                                    |
|                                                           | Continue Finish Later Cancel                                                                                                    |

- 5. Select the initial enrollment information:
  - **Provider Enrollment Type** Select the type of enrollment as Atypical (for Conversion Waiver and Health Plans), Facility, Group, or Individual. Hospitals and Agencies should select Facility.
  - **Provider Type** Select the provider type from the list.
  - **Requesting Enrollment Effective Date** Enter or select the requested start date for this enrollment.
  - **Note:** If you later change the Provider Enrollment Type or Provider Type fields prior to submitting the final enrollment application request, you must navigate back through the entire enrollment wizard. Fields dependent on the Provider Enrollment Type or Provider Type values are reset to blank and must be re-entered. You must respond to a confirmation dialog prior to changing the Provider Type value.

Enter the contact information:

- **Contact Name** Enter the person's name who can be contacted with questions about this enrollment application.
- **Contact Phone and Ext** Enter the contact's phone number and extension.
- **Contact Email** Enter the contact's email address.
- **Confirm Email** Enter the contact's email address again for confirmation purposes.

• **Preferred Method of Communication** – Select the preferred method of communication as email, phone, or mail.

Click **Continue** to continue the enrollment process. The Provider Enrollment: Specialties page appears.

-- OR --

Click **Finish Later** to save and finish the enrollment application at a later date. See <u>Finish enrollment application later</u> for information.

-- OR --

Click **Cancel** to cancel the enrollment application and lose all the information you have entered.

#### Figure 9: Provider Enrollment: Specialties Page

| Humpshare Provider F    | Rhode Isl.<br>Medicaid<br>me | and Executive Office of Healt                                                        | :h and Human Ser                 | vices                   | Friday 11/04/2        | Contact Us  <br>011 11:08 AM EST |
|-------------------------|------------------------------|--------------------------------------------------------------------------------------|----------------------------------|-------------------------|-----------------------|----------------------------------|
| Provider E              | fronment. sp                 | Constantias                                                                          |                                  |                         |                       |                                  |
| Welcome<br>Request lafe | matica                       | The provider type is established on the Penus                                        | st Information screen. All sul   | convent specialties av  | ailable for the celer | ted provider                     |
| Request Info            | mation                       | type can be added on this screen. Only one s                                         | pecialty can be designated as    | the primary speciality. | The taxonomy cod      | e is required for                |
| Specialities            |                              | local and long distance calls or 800-964-6211                                        | for in-state toll calls.         | ntact our Provider Enro | liment Dept. at (40   | 1) /84-8100 for                  |
| Provider Ider           | tification                   |                                                                                      |                                  |                         |                       |                                  |
| Addresses               |                              | <ul> <li>Indicates a required field.</li> <li>Indicates a primary record.</li> </ul> |                                  |                         |                       |                                  |
| Languages               |                              | Click "I "to view or update the details in a re-                                     | v. Click " " to collapse the re- | . Click "Romovo" lin    | k to remove the or    | tice rew                         |
| Banking Info            | mation                       | Click + to view of update the details in a to                                        | W. Click - to collapse the to    | W. Click Kelliove III   |                       | ane row.                         |
| Other Inform            | ation                        | Speciaity                                                                            | Taxonomy Code                    | Effective Date          | End Date              | Action                           |
| Disclosures             |                              | Click to collapse.                                                                   |                                  |                         |                       |                                  |
| Agreement               |                              | Type Dentist                                                                         | *S                               | pecialty                |                       | ~                                |
| Summary                 |                              | *Effective Date 0                                                                    | Enc                              | l Date 9                |                       |                                  |
|                         |                              | *Taxonomy Code                                                                       | P                                | rimary 🗸                |                       |                                  |
|                         |                              |                                                                                      |                                  | Continue Finish         | Later Cance           | 1                                |

- 6. Select the specialties information:
  - **Specialty** Select the provider's medical specialty. If there is not a specialty listed that applies, select 'Not Applicable' or 'No Provider Specialty Designation.'
  - Effective Date Enter or select the start date for the selected specialty.
  - **End Date** Enter or select the end date for the selected specialty.
  - **Taxonomy Code** Select the taxonomy classification code.
  - **Primary** Select the checkbox if this specialty is the primary specialty.

Click **Add** to add the specialty.

- If you have more than one specialty, click + to add another specialty.
- To remove a specialty, click <u>**Remove**</u> in the Action column for the specialty row you need to remove. Click **Yes** on the confirmation dialog box. The specialty is removed.

Once all the specialties have been added, click **Continue** to continue the enrollment process. The Provider Enrollment: Provider Identification page appears.

-- OR --

Click **Finish Later** to save and finish the enrollment application at a later date. See <u>Finish enrollment application later</u> for information.

-- OR --

Click **Cancel** to cancel the enrollment application and lose all the information you have entered.

#### Figure 10: Provider Enrollment: Provider Identification Page (Individual)

| Rhode Is<br>Medicaid<br>Home<br>Home > Erovider Enrollme | Contact Us   Rhode Island Executive Office of Health and Human Services Medicaid Home Home = Envider Enrollment > Enrollment > Enrollment > Enrollment Provider Identification                                                                                                    |  |  |  |  |
|----------------------------------------------------------|----------------------------------------------------------------------------------------------------|--|--|--|--|
| Describes Consultances D                                 |                                                                                                    |  |  |  |  |
| Provider Enrollment: P                                   | rovider Identification ?                                                                                                    |  |  |  |  |
| Request Information                                      | Provider Legal Name                                                                                                    |  |  |  |  |
| Specialties                                              | The provider legal name and information is provided once for each enrollment. Ownership Information is required.                                                                                                    |  |  |  |  |
| Provider Identification                                  | *Last Name                                                                                                    |  |  |  |  |
| Addresses                                                | *First Name                                                                                                    |  |  |  |  |
| Languages                                                | Middle                                                                                                    |  |  |  |  |
| Banking Information                                      | Gender Birth Date 8                                                                                                    |  |  |  |  |
| Other Information                                        |                                                                                                    |  |  |  |  |
| Disclosures                                              | Ownership V                                                                                                    |  |  |  |  |
| Summary                                                  | Business Name                                                                                                    |  |  |  |  |
| een mary                                                 | Provider Identification Numbers                                                                                                    |  |  |  |  |
|                                                          | The provider identification numbers listed below are additional identifiers for the enrolling providers. Not all fields are required.  Tax ID 9  *Tax ID 7  End Date 9  Fiscal End Date *Tax ID 7  *Tax ID 7 *Tax ID 7 *Tax ID 7 *Tax ID 7 *Tax ID 7 *Tax ID 7 *Tax ID 7 *Tax ID 7 *Tax ID 7 *Tax ID 7 *Tax ID 7 *Tax ID 7 *Tax ID 7 *Tax ID 7 *Tax ID 7 *Tax ID 7 *Tax ID 7 *Tax ID 7 *Tax ID 7 *Tax ID 7 *Tax ID 7 *Tax ID 7 *Tax ID 7 *Tax ID 7 *Tax ID 7 *Tax I |  |  |  |  |
|                                                          | *NPI License # Expiration Date 9                                                                                                    |  |  |  |  |
|                                                          | DEA #                                                                                                    |  |  |  |  |
|                                                          | Supplemental Supplemental Taxonomy                                                                                                    |  |  |  |  |
|                                                          | Continue Finish Later Cancel                                                                                                    |  |  |  |  |

7. Enter the provider's legal name information.

**Note:** The fields that are different for an atypical, individual, facility and group enrollment are noted in parenthesis.

- **Last Name** Enter the provider's last name. (Individual)
- **First Name** Enter the provider's first name. (Individual)
- Middle Enter the provider's middle name initial. (Individual)
- **Title** Enter the provider's title. (Individual)
- **Gender** Select the provider's gender. (Individual)
- Birth Date Enter or select the provider's birth date. (Individual)

- **Provider Legal Name** Enter the legal name of the provider facility. (Atypical, Facility, Group)
- **Ownership** Select the type of ownership as Corporation, Trust/Estate, or Government/Nonprofit Corporation, Individual, Legal Services Corporation, Medical Services Corporation, or Partnership.
- **Business Name** Enter the business name.

Enter the provider identification numbers:

- **Tax ID** Enter the provider's tax ID. If the tax ID is the provider's Social Security Number, enter the 9-digit number without the dashes (-).
- **Tax ID Type** Select the tax ID type as Employer Identification Number (EIN) or Social Security Number (SSN).
- **Effective Date** Enter or select the effective start date for the tax ID.
- **End Date** Enter or select the end date for the tax ID.

**Note:** When no tax ID end date is provided, the date automatically defaults to the Portal high date when the application is submitted.

- **Fiscal End Date** Enter the first letter of the month or select the month the fiscal year ends.
- **NPI** Enter the provider's National Provider Identifier (NPI) number.
- **License #** Enter the provider's license number.
- **Expiration Date** Enter or select the date the license expires.
- **Medicare #** Enter the provider's Medicare number.
- **DEA #** Enter the provider's Drug Enforcement Agency (DEA) number.
- **CLIA #** Enter the provider's Clinical Laboratory Improvement Amendments (CLIA) number.
- **Supplemental NPI** Enter the provider's supplemental NPI number.
- **Supplemental Taxonomy** Enter the provider's supplemental taxonomy code.

Click **Continue** to continue the enrollment process. The Provider Enrollment: Addresses page appears.

-- OR --

Click **Finish Later** to save and finish the enrollment application at a later date. See <u>Finish enrollment application later</u> for information.

-- OR --

Click **Cancel** to cancel the enrollment application and lose all the information you have entered.

| Rhode Is<br>Medicald<br>Home<br>Heres > Provider Eurolineet: Addr<br>Welcome | Contact Us  <br>Itand Executive Office of Health and Human Services<br>=> Enrollment Addresses Monday 11/21/2011 09:04 AM EST<br>====================================                                                                                                    |  |
|------------------------------------------------------------------------------|----------------------------------------------------------------------------------------------------|--|
| Request Information                                                          | ✓ Indicates a primary record.                                                                                                    |  |
| Specialties                                                                  | Provider Addresses                                                                                                    |  |
| Provider Identification                                                      | The provider addresses identify each location where a provider renders services, as well as locations that are used for mail, billing, and                                                                                                    |  |
| Addresses                                                                    | payment. Multiple addresses can be added, regardless of the type selected. At less one Service Location and Phone Number is                                                                                                    |  |
| Languages                                                                    | requires. To took dy your + digit 2p code extension please go to moothymetapercent requirementations of the co-caton code new, in<br>you are an out of state provider, please check this light to determine if you are in a Bordering Community.                                                                                                    |  |
| Banking Information                                                          | Click "+" to view or update the details in a row. Click "-" to collapse the row. Click "Remove" link to remove the entire row.                                                                                                    |  |
| Other Information                                                            | Location Name Type Address City State Action                                                                                                    |  |
| Disclosures                                                                  | Click to collapse.                                                                                                    |  |
| Agreement                                                                    | Bildner Tunel                                                                                                    |  |
| Summary                                                                      | Location Name       *Location Code         *Address       *Ionation         *Town Code       *County         *State       *County         *State       *Zip Code0         Phone0       Ext         Phone0       Ext         Phone0       Ext         Service Address Information       ADA Compliant         If 'Address Type' is changed from 'Service', the service information below mill be lost upon Add or Save of address.         Accepting New Patiental       ADA Compliant         Age Restrictions       Other Restrictions         Facility Administrator Last       First Name         Hedical Administrator Last       First Name         TOO Capability       Phone 0         Ext       Ext         Add       Reset |  |
|                                                                              |                                                                                                    |  |

Figure 11: Provider Enrollment: Addresses Page

- 8. Enter the provider addresses where a provider performs services, as well as locations that are used for billing, mail, and payment:
  - Address Type Select the provider's address type as Billing Service, Mail To, Pay To, or Service Location.

**Note:** If Service Location is selected, the Service Address Information panel displays below the Provider Addresses panel.

• **Primary Address** – Select the checkbox if this is the provider's primary address.

**Note:** Service Location must be checked as the primary address.

- Location Name Enter the address' location name.
- Location Code Select the address' location code as In State, Border, or Out of State.

**Note:** To determine your Location Code, click  $\underline{list}$  in the first paragraph.

- Address Enter the address.
- **Town Code** Select the address' town code.
- **City** Enter the city name.
- **County** Select the county.

- **State** Select the state where the address is located.
- **Zip Code** Enter the address' zip code.

**Note:** To look up your 4-digit zip code extension, click <u>http://zip4.usps.com/zip4/welcome.isp</u> in the first paragraph.

- **Phone and Ext** Select the phone number type as Phone, Fax, TeleTypewriter, or Telephone Device for Deaf; enter the phone number, and extension.
- **Phone and Ext** Select the phone number type as Phone, Fax, TeleTypewriter, or Telephone Device for Deaf; enter the phone number, and extension.
- 9. If the address selected was a Service Location, enter the service address information:
  - Accepting New Patients Select the checkbox if this service address is accepting new patients.
  - **ADA Compliant** Select the checkbox if this service address complies with the Americans with Disabilities Act (ADA).
  - **Age Restrictions** Select the checkbox if this service address has patient age restrictions.
  - **Other Restrictions** Select the checkbox if this service address has other restrictions and enter the restriction.
  - Facility Administrator Last Name, First Name, and License # Enter the facility administrator's last name, first name, and license number.
  - Medical Administrator Last Name, First Name, and License # Enter the medical administrator's last name, first name, and license number.
  - **TDD Capability, Phone, and Ext** Select the checkbox if the service address has telecommunication devices for the deaf (TDD), and enter the TDD's phone number and extension.
  - **TTY Capability, Phone, and Ext** Select the checkbox if the service address has a teletypewriter (TTY), and enter the TTY's phone number and extension.

Click **Add** to add the address.

- If you have more addresses to add, click + to add another provider address.
- In the Action column, click **<u>Remove</u>** to remove an address.

Once all of the provider addresses are entered, click **Continue** to continue the enrollment process. The Provider Enrollment: Languages page appears.

-- OR --

Click **Finish Later** to save and finish the enrollment application at a later date. See <u>Finish enrollment application later</u> for information.

-- OR --

Click **Cancel** to cancel the enrollment application and lose all the information you have entered.

| Figure | 12: | Provider | <b>Enrollment:</b> | Languages | Page |
|--------|-----|----------|--------------------|-----------|------|
|--------|-----|----------|--------------------|-----------|------|

| Rhode Isla<br>Medicaid<br>Home > Provider Enrollment                     | Contact US  <br>and Executive Office of Health and Human Services<br>:> Enrollment Languages Friday 11/04/2011 12:10 PM EST                                        |
|--------------------------------------------------------------------------|----------------------------------------------------------------------------------------------------|
| Provider Enrollment: Lan                                                 | iguages ?                                                                                                    |
| Welcome<br>Request Information<br>Specialties<br>Provider Identification | Providers that have the ability to interpret multiple languages should select the appropriate ones below. Click the Remove link to remove the row. Language Action |
| Addresses Languages Banking Information                                  | Click to collapse.                                                                                                    |
| Other Information<br>Disclosures<br>Agreement                            | Add Continue Finish Later Cancel                                                                                                    |
| Summary                                                                  |                                                                                                    |

10. Select the languages used by the provider, facility, or group and click **Add**.

- If the provider uses more than one language, click + to add another language.
- In the Action column, click <u>**Remove**</u> to remove a language.

Once all of the languages are added, click **Continue** to continue the enrollment process. The Provider Enrollment: Banking Information page appears.

-- OR --

Click **Finish Later** to save and finish the enrollment application at a later date. See <u>Finish enrollment application later</u> for information.

-- OR --

Click **Cancel** to cancel the enrollment application and lose all the information you have entered.

#### Figure 13: Provider Enrollment: Electronic Funds Transfer Enrollment

| naunn<br>naun Saus Loformaion<br>an Saus Lofornaion<br>Altanas<br>Altanas | * Indiana required the<br>Provider Internation<br>*Provider Name<br>*Provider Internation<br>*Provider Internation<br>*Provider Internation<br>Number (EIN)<br>Others Internationaly<br>*Provider Taxanoony<br>Others Internationaly<br>*Provider Cantaet Infer<br>Provider Cantaet Infer<br>Provider Cantaet Infer                                                                                                    | for mation<br>for mation                             |      | Natio<br>Provi<br>Carefu<br>Assigning                         | nal<br>Ger<br>FT)<br>Nedicaid                                            |  |
|----------------------------------------------------------------------------------------------------|----------------------------------------------------------------------------------------------------|------------------------------------------------------|------|---------------------------------------------------------------|--------------------------------------------------------------------------|--|
| saurt Fotorston<br>azislata<br>azislata<br>https://www.execution<br>alistant<br>betalistic<br>betalistics<br>betalistics<br>unitary<br>unitary                                                                                                    | Provider Internation Provider Internation Provider Internation Provider Internation International Internation International Internation International Internation International Internation International International Internatio | for matter                                           |      | Nati<br>Prov<br>Identi<br>(P<br>Assigning /                   | nal<br>der<br>Ger<br>PT)<br>Nedicaid                                     |  |
| antalian<br>cruster Listification<br>Alternant<br>Extension<br>Extension<br>Extension<br>Der Schrmation<br>Der Schrmation<br>Der Schrmation<br>geseinent<br>geseinent<br>ummany                                                                                                    | Provider Name  Provider Jacobilies D      Schultzer Jacobilies D      Schultzer Jacobilies      Tax. Databilitätis      Schultzer Jacobilitätis      Schultzer Jacobilitätis      Provider Taxonomy      Provider Cantael Infor      Provider Cantael Infor      Provider Cantael Inf      | formation<br>(control)                               |      | Natio<br>Provi<br>Identi<br>(X<br>Assigning /                 | nal<br>far<br>(ar<br>(ar)<br>(ar)<br>(ar)<br>(ar)<br>(ar)<br>(ar)<br>(ar |  |
| Constant Matching Constant<br>Advances<br>Constant Constant<br>Constant Constant<br>Networks (COT)<br>And Constant<br>Notes and Constant<br>Notes an                                                                                                    | Provider Ideetifiers In<br>*Provider Facteral<br>Tax Ideetification<br>Number (CIN)<br>Other Ideatifier(s)<br>*Provider Taxanomy<br>*Provider Cantact Infor<br>Provider Cantact Infor<br>Provider Cantact Infor                                                                                                    | for mation<br>(CEEEEEEEEEEEEEEEEEEEEEEEEEEEEEEEEEEEE |      | Natio<br>Provi<br>Jáceti<br>(N<br>Assigning )                 | nati<br>far<br>Gao<br>Gao<br>P7)<br>Natharity:<br>Medicald               |  |
| Distant<br>Chatter<br>Activate Funds<br>analise (EFF)<br>wollment<br>Introduces<br>presented<br>commany                                                                                                    | *Provider Federal<br>Tax Identification<br>Number (TIN) or<br>Employer<br>Identification<br>Number (EIN)<br>Ober Identifier(a)<br>*Provider Taxonomy<br>Code<br>Provider Contact Infor<br>Number Cantact<br>Number (Contact Infor                                                                                                    | mation                                               |      | Natio<br>Provi<br>Identi<br>(Anaigning)                       | Autority:                                                                |  |
| Insetts<br>Rectance Funds<br>ander (RFS)<br>twoTimest<br>Der Information<br>scillerung<br>presmant<br>ummany                                                                                                    | Tax Identification<br>Munther (TIN) av<br>Employer<br>Identification<br>Number (EIN)<br>Other Identifier(a)<br>*Provider Taxonomy<br>Provider Cantact Infor<br>Nome<br>Nome                                                                                                    | mation                                               |      | Provi<br>Identi<br>(7<br>Assigning                            | feer<br>PT)<br>Netherity:<br>Hedicaid                                    |  |
| ectrolis Funda<br>exister (EFF)<br>voltosest<br>har Information<br>soltoures<br>resmant<br>resmant<br>resmant                                                                                                    | Employer<br>Identification<br>Number (EIN)<br>Ober Identifier(a)<br>*Provider Taxonomy<br>Provider Caelact Infor<br>Provider Caelact Infor                                                                                                    | mation                                               |      | ()<br>Assigning (                                             | PI)<br>Luthority: 🗌<br>Hedicaid                                          |  |
| har Siferination<br>Information<br>Veenant<br>menany                                                                                                    | Provider Taxonomy<br>Code<br>Provider Contact Infor<br>Provider Contact<br>Name                                                                                                    | mation                                               |      | Augung                                                        | Medicaid                                                                 |  |
| stitueures<br>reement<br>mmany                                                                                                    | *Provider Taxonomy<br>Code<br>Provider Contact Infor<br>Provider Contact Infor<br>Name                                                                                                    | mation                                               |      |                                                               |                                                                          |  |
| reemant.<br>mmany                                                                                                    | Provider Contact Infor<br>Provider Contact                                                                                                    | mation                                               |      |                                                               |                                                                          |  |
| mmary                                                                                                    | Provider Contact                                                                                                    |                                                      |      |                                                               |                                                                          |  |
|                                                                                                    | Phone Number®                                                                                                    |                                                      | Est  |                                                               | ate                                                                      |  |
|                                                                                                    | Financial Institution In<br>Financial Institution                                                                                                    | formation                                            |      |                                                               |                                                                          |  |
|                                                                                                    | Financial Institution Addre                                                                                                    | st<br>ddress<br>City<br>State                        |      | v Zip C                                                       | ode®                                                                     |  |
|                                                                                                    | Financial Institution<br>Telephone Number 9<br>*Type of Account at<br>Financial Institution                                                                                                    | Checking V                                           | Ext  | *Financial<br>Bautio<br>*Provider's Account<br>with Financial | Institution<br>9 Number<br>Institution                                   |  |
|                                                                                                    | Account Number Linkage                                                                                                    | lo Provider Ident                                    | /ler | Rational Providence                                           | <b>6</b>                                                                 |  |
|                                                                                                    | Edentification<br>Number (TIN)<br>(Fidentifier other than M                                                                                                    | (a seed)                                             |      | Identifier (*                                                 | PI)                                                                      |  |
|                                                                                                    | Submission Informatio                                                                                                    |                                                      |      |                                                               |                                                                          |  |
|                                                                                                    | *Reason for Submi                                                                                                    | asian                                                |      | *                                                             |                                                                          |  |

- 11. Enter the banking information:
  - **Provider Name** Will be prepopulated with legal name from Provider Identification page.
  - Provider Federal Tax Identification Number (TIN) or Employer Identification Number (EIN) - This field will be prepopulated with your Federal Tax ID from the Provider Identification page.
  - National Provider Identifier (NPI)
    - For new provider enrollment, this field will be prepopulated with your NPI from the Provider Identification page.
    - If you do not qualify for an NPI, leave blank.
    - For provider revalidation, this field will be prepopulated with your NPI from the Provider Identification page.
  - Other Identifier(s)
    - For new enrollment, if you do not have an NPI, this field will be blank
    - For revalidation, enter your Medicaid ID.
  - **Assigning Authority** Check the box only if you do not have an NPI, and if you entered your Medicaid ID in the Other Identifier field.
  - **Provider Taxonomy Code** This field will be prepopulated with the taxonomy associated with your NPI. If you do not have an NPI this field will be blank.

#### **Provider Contact Information:**

- **Provider Contact Name** Enter the name of the person who should be contacted with questions on the EFT form.
- **Title** Enter the title of the contact person.
- **Telephone Number** Enter the telephone number for the contact person including extension if applicable.
- Email Address Enter the email address for the contact person.
- **Fax Number** Enter the fax number for the contact person.

#### Financial Institution Information:

- **Financial Institution Name** Enter the name of the financial institution where the bank account is held.
- **Financial Institution Address** Enter the Street, City, State and Zip Code for the bank where the account is held.
- **Financial Institution Telephone Number** Enter the bank phone number including extension if applicable.
- **Financial Institution Routing Number** Enter the routing number for the bank account.
- **Type of Account at Financial Institution** Check the type of bank account (Checking / Savings)
- **Provider's Account Number with Financial Institution** Enter the account number of the bank account. Enter only numeric values; no hyphens, spaces or other special characters.
- Account Number Linkage to Provider Identifier If you entered an NPI above, select NPI. If you did not enter an NPI, select TIN.
- Submission Information:
  - **Reason for Submission** Select the appropriate reason for completing this form.
  - Select 'New Enrollment' for new applications
  - Select 'Change Enrollment' for revalidation

Click **Continue** to continue the enrollment process. The Provider Enrollment: Other Information page appears.

-- OR --

Click **Finish Later** to save and finish the enrollment application at a later date. See <u>Finish enrollment application later</u> for information.

-- OR --

Click **Cancel** to cancel the enrollment application and lose all the information you have entered.

Figure 14: Provider Enrollment: Other Information Page (Individual)

| Rhode Isl<br>Medicaid<br>Home            | Contact Us and Executive Office of Health and Human Services                                         |
|------------------------------------------|----------------------------------------------------------------------------------------------------|
|                                          | S > Enrollment other Information Priday 11/04/2011 12:15 PM CS1                                      |
| Provider Enrollment: Ot                  | her Information                                                                                      |
| Welcome                                  | Additional information is provided for each enrollment, for group/facility and individual providers. |
| Request Information                      | Certification Information                                                                            |
| Specialties                              | *Certification                                                                                       |
| Provider Identification                  |                                                                                                    |
| Addresses                                |                                                                                                    |
| Languages                                | Individual Providers                                                                                 |
| Banking Information<br>Other Information | *Specialty Board                                                                                     |
| Disclosures                              | *Effective Date 9 📰 End Date 9                                                                       |
| Agreement                                | Degree                                                                                               |
| Summary                                  | School                                                                                               |
|                                          | Year of Graduation 9                                                                                 |
|                                          | Continue Finish Later Cancel                                                                         |

- 12. Enter the certification information:
  - **Certification** Select the certification type.

Note: If the certification types do not apply, select 'Not Applicable.'

- **Effective Date** Enter or select the certificate's effective start date. If 'Not Applicable' was selected, enter today's date.
- End Date Enter or select the certificate's end date.

For an Individual provider, enter the individual providers' information:

• **Specialty Board** – Select the specialty board.

**Note:** If the specialty boards do not apply, select 'Not Applicable.'

- **Effective Date** Enter or select the specialty board's effective start date.
- **End Date** Enter or select the specialty board's end date.
- **Degree** Enter the specific degree awarded.
- **School** Enter the school name where the degree was awarded.
- Year of Graduation Enter the graduation year for the degree awarded.

For an Atypical and Facility provider, enter the facility providers' information:

- **Number of Licensed Beds** Enter the number of Medicaid-eligible or certified/licensed beds at the facility.
- **Number of Swing Beds** Enter the number of swing beds at the facility.

Click **Continue** to continue the enrollment process. The Provider Enrollment: Disclosures page appears.

-- OR --

Click **Finish Later** to save and finish the enrollment application at a later date. See <u>Finish enrollment application later</u> for information.

-- OR --

Click **Cancel** to cancel the enrollment application and lose all the information you have entered.

Figure 15: Provider Enrollment: Disclosures Page

| Rhode Medical                            | Island Executive Office of Health and Human Services                                                                                                    |
|------------------------------------------|----------------------------------------------------------------------------------------------------|
| Home                                     |                                                                                                    |
| torne > Pravide: Corolin                 | nent > Exreliment Disclosures Monday 11/21/2011 12:25 PM EST                                                                                                    |
| Provider Enrollment:                     | Dicksures 7                                                                                                    |
| Welcome<br>Encount Information           | revenuer an outprocent. If you do not believe that a quantion is applicable, you should select a reapone of "Me" or type" field.<br>Applicable", for any "Vel" response, please provide an explanation in the text box provided for each quantion. For disclosure that<br>require turber internation that can not be automated using this function, please contact Provider Fireduction and<br>local and gridinge capital (2009) 944–9310 for instate to 10 capital for further instructions.                                                                                                    |
| Specialties<br>Provider Identification   | tradicates a required field.                                                                                                    |
| Addresses                                | Rhode Island Medical Assistance Program                                                                                                    |
| Eacking Information<br>Other Information | Al Providers                                                                                                    |
| Disclosures                              | Dehavioral Health, Developmental Diabalities, and Hospitali CNOM     Community Medication Assistance Program (CNAP)                                                                                                    |
| Burnary                                  | Dept of Corrections     Dept of Inselfs Pharmacy Program     Dept of Inselfs Pharmacy Program                                                                                                    |
|                                          | RI Pharmaceutical Assistance to the Elderly Program (RIPAE)     Sector and a second sector and a second sector with Hedical Assistance?                                                                                                    |
|                                          | Over Over                                                                                                    |
|                                          | "b. What are your enrollment dates?                                                                                                    |
|                                          | *c. What is your £l Hedical Assistance ID Number (s)?                                                                                                    |
|                                          | Are you carrendy another was resistance (rease as save you insee your resistance an one provider<br>Idealing and the provider in the provider in the provider                    |
|                                          | *a. If no, have you or will you canall with Hedicore? $\bigcirc_{Tes} \bigcirc_{Tes}$                                                                                                    |
|                                          | 4. *De Uhere an Owner/Administrator, Agent of the Provider, Managing Employee or Officer for the Corporation?                                                                                                    |
|                                          | Ta, Marret                                                                                                    |
|                                          | v. mie:                                                                                                    |
|                                          | C. Logal entity or home address:                                                                                                    |
|                                          |                                                                                                    |
|                                          | *d. Social Security Number or Employee Identification Number<br>*e. Onte of Neth 0                                                                                                    |
|                                          | **     *Are there any person(s) and their family relationship(s) with an ownership or control interest in the     discretion and/or as in two subcontinuits tables life or asses1                                                                                                    |
|                                          | O'yes O'ne                                                                                                    |
|                                          |                                                                                                    |
|                                          | Th. Table:                                                                                                    |
|                                          | *c. Logal entity or home address:                                                                                                    |
|                                          | *d. Social Security Number or Employer Identification Number                                                                                                    |
|                                          | to bate of Birth 9                                                                                                    |
|                                          | *1. Family Relationship                                                                                                    |
|                                          | An there are exceed latent in account to continue to a S who have an exceeded interest in                                                                                                    |
|                                          | arother disclosing estity?<br>O'res O'to                                                                                                    |
|                                          | *o. Natio                                                                                                    |
|                                          | *b. Other Disclosing Estity                                                                                                    |
|                                          | *c. Other Disclosing Entity Address                                                                                                    |
|                                          |                                                                                                    |
|                                          | <ol> <li>"Is there as swmenkip of any subcostracter, as defined is 42 CPR §§ 455.101, with when the provider has had<br/>business transactions totaling more than \$25,000 during the previous 12-month period?<br/>○Yes ○No</li> </ol>                                                                                                    |
|                                          | *e. Subcontractor                                                                                                    |
|                                          | *h. Legal critity or home address                                                                                                    |
|                                          | *c. Social Security Number or Employer Identification Number                                                                                                    |
|                                          | *d. Manue of Owner                                                                                                    |
|                                          |                                                                                                    |
|                                          | C. Legal criticy of home acoress                                                                                                    |
|                                          | "Identify any significant husiness transactions between the provider and any wholly owned supplier or<br>between the provider and any subcontractor during the fire-year period.                                                                                                    |
|                                          |                                                                                                    |
|                                          | *a, Natrici                                                                                                    |
|                                          | *b. Legal Felity or Home Address                                                                                                    |
|                                          | *c. Relationship (check one below):                                                                                                    |
|                                          | *d. Conviction Informations                                                                                                    |
|                                          | Vs. Gime:                                                                                                    |
|                                          | "f, Date of Convictions"                                                                                                    |
|                                          | <ol> <li>"If you have more than one individual to disclose for question 4, 5, 6, 7 and/or 9, please complete the<br/>additional Pederally Bargened Disclosures. All advances in the Agreement page and updaed with your<br/>application. By your bargened biologicality to disclosure for advances of the Agreement page and updaed with your</li> </ol>                                                                                                    |
|                                          | O Yes O №                                                                                                    |
|                                          | 11. "Is this application due to a meeger, kuy out or take over?<br>○ Yes ○ No                                                                                                    |
|                                          | 12. "List any outstanding balance owed to the Department of Human Services Hedical Assistance Program by a<br>previous provider.                                                                                                    |
|                                          | <ol> <li>*Exclusions under 42 CPB and/or sections 11288 and 1932(d)(1) of the Social Security Act: Prohibits you from<br/>1) knowingly having a director, officar, partner, or person with a beneficial conversing of more than 5 percent<br/>of the employ construction is debarred, secured, expendent on the New construct of a variantical directory<br/>of the employ construction of the Security of the Security Security</li></ol> |
|                                          | related to that person's involvement in any Poderal program, or 2) having an employment, consulting, or<br>other as the test and an experiment of early for the provincies of items and services that are significant and<br>any and the test of a disputient of early for the provincies of items and services that are significant and<br>management avoided a conjust of an experiment of earliest on the service of the test of the test of the test of the test of the test of the test of the test of the test of the test of the test of the test of the test of the test of the test of the test of the test of the test of the test of the test of the test of the test of the test of the test of test of the test of test of          |
|                                          | programme, exclusion, or convected or a criminal ordenae related to that person's involvement is a7my Federal<br>programs. This applies to invisit and/or the entity(s):<br>The D res                                                                                                    |
|                                          | N. Suration                                                                                                    |
|                                          | *c. have of Person                                                                                                    |
|                                          | *6. Address of Person                                                                                                    |
|                                          | Lighted Resident                                                                                                    |
|                                          | 14. Are you a Fall or Part-time salaried employee of a hospital or institution?<br>○Yes One                                                                                                    |
|                                          | a. Name of Pacifity:                                                                                                    |
|                                          | Out of State Providers Only                                                                                                    |
|                                          | 15. Broose for EaroBinent:<br>Anticiseting or Currently providing services                                                                                                    |
|                                          | Business expanding<br>Cother (please specify)                                                                                                    |
|                                          | 16. Services Provided:                                                                                                    |
|                                          | 17. manner or RC Hedical Assistance recipients you treat or anticipate treating annually:     10. Ig.enroltment based on a centact with a specific recipient?                                                                                                    |
|                                          | Visi O No     *• What is the Recipieel Nares?                                                                                                    |
|                                          | *b. What is the Disgnosis (ICD-9) Code?                                                                                                    |
|                                          | *c. What is the Recipiest Nedical Assistance Identification Number?                                                                                                    |
|                                          | *d. What is the date(s) of Service?<br>*c. What is the reason(s) Beimbursement is sought?                                                                                                    |
|                                          | Medical Assistance Only     Medicane Corpay     Other Insurance Codey                                                                                                    |
|                                          | "J. What is the name of the Other Insurance?                                                                                                    |
|                                          | ¥                                                                                                    |
|                                          | Continue Finish Later Carcel                                                                                                    |

13. Answer the disclosure questions by selecting Yes or No or by entering information in the text box. If you answer Yes to a question, answer any additional questions and enter an explanation.

Once all questions are answered, click **Continue** to continue the enrollment process. The Provider Enrollment: Agreement page appears.

**Note:** If this enrollment application is for a Group, the Provider Enrollment: Associated Providers page appears.

-- OR --

Click **Finish Later** to save and finish the enrollment application at a later date. See <u>Finish enrollment application later</u> for information.

-- OR --

Click **Cancel** to cancel the enrollment application and lose all the information you have entered.

#### Figure 16: Provider Enrollment: Associated Providers Page - Summary Tab (Group)

If this enrollment application is for a group and associated providers are found, the Provider Enrollment: Associated Providers page Summary tab appears.

| Rhode Isl<br>Medicaid<br>Home | Contact Us  <br>and Executive Office of Health and Human Services                            |
|-------------------------------|----------------------------------------------------------------------------------------------|
| Home > Provider Enrollmen     | t > Enrollment Associated Providers Friday 11/18/2011 02:21 PM EST                           |
| Provider Enrollment: As       | sociated Providers                                                                           |
| Welcome                       | Summary Add                                                                                  |
| Request Information           | Select the Add tab to add one or more associated individual providers to the group.          |
| Specialties                   | Select the row number to edit the row. Click the <b>Remove</b> link to remove the entire row |
| Provider Identification       | No According found                                                                           |
| Addresses                     |                                                                                              |
| Banking Information           |                                                                                              |
| Other Information             | Continue Finish Later Cancel                                                                 |
| Disclosures                   |                                                                                              |
| Associated Providers          |                                                                                              |
| Agreement                     |                                                                                              |
| Summary                       |                                                                                              |
|                               |                                                                                              |
|                               |                                                                                              |

14. Click the row number to edit the provider's information and add specialty and taxonomy codes. The Provider Enrollment: Associated Providers page - Edit tab appears.

Figure 17: Provider Enrollment: Associated Providers Page – Edit Tab (Group)

| The second second secon | Rhode Island Executive Of<br>Medicaid<br>Nome<br>Provider Enrollment > Enrollment Associated Pr                                                                                                    | fice of Health and Huma                                                                                                    | In Services<br>Friday 11/18                                                                                                    | Contact US  <br>8/2011 02:21 PM EST |
|----------------------------------------------------------------------------------------------------|----------------------------------------------------------------------------------------------------|----------------------------------------------------------------------------------------------------|----------------------------------------------------------------------------------------------------|-------------------------------------|
| Provide<br>Welcome                                                                                                    | er Enrollment: Associated Providers                                                                                                    |                                                                                                    |                                                                                                    | 2                                   |
| Bequest<br>Specialiti<br>Provider<br>Addresse<br>Bankino<br>Other Inf<br>Disclosur<br>Associa<br>Agreeme<br>Summar                                                                                                    | Information     Edit the provider or upc       SS     At least one Specialty is       Identification     Provider Type, A favor<br>foroliment at (401) 798       Select the Summary tal<br>Select the Summary tal<br>Gormation     Select the Summary tal<br>Select the Summary tal<br>Select | late their specialties.<br>s required, but more than one can be er<br>omy Code is required for each Special<br>= 300 for local and long distance calls c<br>to to view the list of associated individual<br>field.<br>Title<br>Delete | tered. The values in the Specialty field are relat<br>. If your taxonomy is not listed, please contact<br>1 - 300-594-6211 for in-state total colls.<br>providers and continue to the next page.<br>NPI<br>Expiration Date<br>Group Effective Date | ed to the<br>Provider               |
|                                                                                                    | Specialties and Tax Click to collapse. *Specialty Adde                                                                                                    | konomy Codes for Karen A Nurphy<br>Specialty                                                                                                    | Taxonomy Code<br>*Taxonomy Code 🛛 💉                                                                                                    | Action                              |

15. Enter the specialties and taxonomy codes.

- Select a specialty.
- Select the taxonomy code.
- Click **Add** to add the specialty and taxonomy code or **Reset** to reset the field values.
- 16. Click **Edit** to edit the provider's information. The Provider Enrollment: Associated Providers page Edit tab appears in Edit mode.

-- OR --

Click Delete to delete the associated provider. Click OK on the dialog box that appears to delete the record.

# Figure 18: Provider Enrollment: Associated Providers Page – Edit Tab – Edit Mode (Group)

| Rhode Isl<br>Medicaid<br>Home<br>Home > Provider Enrollmen                                                                                                    | Contact Us  <br>and Executive Office of Health and Human Services<br>1 > Enrollment Associated Providers Friday 11/18/2011 02:21 PM EST                                                                                                    |  |
|----------------------------------------------------------------------------------------------------|----------------------------------------------------------------------------------------------------|--|
| Provider Enrollment: As<br>Welcome<br>Request Information<br>Specialties<br>Provider Identification<br>Addresses<br>Languages<br>Banking Information<br>Other Information<br>Disclosures<br>Associated Providers<br>Agreement<br>Summary | Sociated Providers  Edit the provider or update their specialties.  At least one Specialty is required, but more than one can be entered. The values in the Specialty field are related to the Provider Type. A Taxonomy Code is required for each Specialty. If your taxonomy is not listed, please contact Provider Enrollment (d01) 784-8100 for local and long distance calls or 1-800-984-5211 for in-state to the locals.  Select the Summary tab to view the list of associated individual providers and continue to the next page.  Indicates a required field.  It can be the summary tab to view the list of associated individual providers and continue to the next page.  Indicates a required field.  It can be the summary tab to view the list of associated individual providers and continue to the next page.  Indicates a required field.  It can be the summary tab to view the list of associated individual providers and continue to the next page.  Indicates a required field.  It can be the summary tab to view the list of associated individual providers and continue to the next page.  Indicates a required field.  It can be the summary tab to view the list of associated individual providers and continue to the next page.  Indicates a required field.  It can be the summary tab to view the list of associated individual providers and continue to the next page.  It can be the summary tab to view the list of associated to the sum tab tab tab tab tab tab tab tab tab tab |  |

- 17. Edit the fields as necessary.
  - Click **Save** to save the changes.
    - -- OR --
  - Click **Reset** to reset the field values.
    - -- OR --
  - Click **Cancel** to not edit the information.
- 18. Click the **Add** tab to add an associated provider. The Provider Enrollment: Associated Provider page – Add tab appears.

Figure 19: Provider Enrollment: Associated Providers Page – Add tab (Group)

| Rhode Isl<br>Medicaid<br>Home | Contact Us                                                                                                    |
|-------------------------------|----------------------------------------------------------------------------------------------------|
| Home > Provider Enrollmen     | <u>it</u> > Enrollment Associated Providers Friday 11/18/2011 02:21 PM ES                                                  |
| Provider Enrollment: As       | sociated Providers ?                                                                                                    |
| Welcome                       | Summary Add                                                                                                    |
| Request Information           | Enter information for the individual being added. After adding the provider you will be redirected to add Specialties and  |
| Specialties                   | Taxonomy Codes.                                                                                                    |
| Provider Identification       | At least one Specialty is required, but more than one can be entered. The values in the Specialty field are related to the |
| Addresses                     | Enrollment at (401) 784-8100 for local and long distance calls or 1-800-964-6211 for in-state toll calls.                  |
| Languages                     | Select the Summary tab to return to view the list of associated individual providers and continue to the next page.        |
| Banking Information           | * Indicates a required field.                                                                                              |
| Other Information             | *Lact Name                                                                                                    |
| Disclosures                   |                                                                                                    |
| Associated Providers          | *First Name                                                                                                    |
| Agreement                     | Middle Title *NPI                                                                                                    |
| Summary                       | *License # *Expiration Date 9                                                                                              |
|                               | *Provider Type •Group Effective Date 9                                                                                     |

- 19. Enter the group's associated providers information:
  - **Last Name** Enter the provider's last name.
  - **First Name** Enter the provider's first name.
  - **Middle** Enter the provider's middle initial.
  - **Title** Enter the provider's title.
  - **NPI** Enter the provider's National Provider Identifier (NPI).
  - **License #** Enter the provider's license number.
  - **Expiration Date** Enter or select the expiration date of the license.
  - **Provider Type** Select the provider type.
  - **Group Effective Date** Enter or select the effective start date for the group.

Click **Save**. The Provider Enrollment: Associated Providers page refreshes and the Specialties and Taxonomy Codes panel appears at the bottom of the page.

-- OR --

Click **Reset** to reset the field values.

-- OR --

Click **Cancel** to cancel adding an associated provider.

- 20. When you have completed adding and editing the associated providers for the group, click **Continue** on the Provider Enrollment: Associated Providers page Summary tab page to continue the enrollment process. The Provider Enrollment:
- 21. Agreement page appears.

Figure 20: Provider Enrollment: Agreement Page (Individual)

| Rhode I                 | sland Executive Office of Health and Human Services                                                                                                    |                                                                                                    |
|-------------------------|----------------------------------------------------------------------------------------------------|----------------------------------------------------------------------------------------------------|
| Medicaid                |                                                                                                    |                                                                                                    |
|                         |                                                                                                    |                                                                                                    |
| Home                    |                                                                                                    |                                                                                                    |
|                         |                                                                                                    |                                                                                                    |
| Home > Provider Enrollm | ent > Enrollment Agreement Inursday 12/01/2                                                                                                    | 2011 03:52 PM EST                                                                                               |
| Provider Enrollment:    | Agreement                                                                                                    | ?                                                                                                    |
| Welcome                 | Instructions                                                                                                    |                                                                                                    |
| Request Information     |                                                                                                    |                                                                                                    |
| Specialties             | The terms of enrollment are stated below. You must accept these terms in order to submit the enrollment application                                                                                                    | n. Failure to                                                                                                   |
| Provider Identification | accept these terms means that no enrollment application is retained or submitted.                                                                                                    |                                                                                                    |
| Addresses               | Access the summary of enrollment link to review all data that has been entered into the enrollment application. Cha                                                                                                    | nges can be                                                                                                    |
| Languages               | are made to the existing application by havigating back to the appropriate screen using the links in the table or contents<br>are made, the enrollment application can be reviewed again.                                                                                                    | . Once changes                                                                                                  |
| Banking Information     | The enrollment application terms must be accepted in order to submit the application for annoval.                                                                                                    |                                                                                                    |
| Other Information       |                                                                                                    | 1.6                                                                                                    |
| Disclosures             | Once the application is submitted and confirmed, a tracking number will be assigned and a cover sheet can be printe<br>submission with all hard copy materials to the enrollment office.                                                                                                    | ed for                                                                                                    |
| Agreement               |                                                                                                    |                                                                                                    |
| Summary                 | Europeting Desumentation                                                                                                    |                                                                                                    |
| Samillary               | Supporting Documentation                                                                                                    |                                                                                                    |
|                         | The following actions need to be taken to complete the enrollment process. If you need to submit attachments, please                                                                                                    | se follow the                                                                                                   |
|                         | instructions in the Attachments panel below.                                                                                                    |                                                                                                    |
|                         | Submit as Attachment: W-9                                                                                                    |                                                                                                    |
|                         | Submit as Attachment: Additional Federally Required Disclosures excel pdf Please complete if you checked<br>question 10 on the Disclosures page.                                                                                                    | ed Yes to                                                                                                    |
|                         | Submit as Attachment: License for out of state providers only                                                                                                    |                                                                                                    |
|                         | Submit as Attachment: Approval Letter from DCYF if you are applying as a Licensed Mental Health Couns                                                                                                    | elor                                                                                                    |
|                         |                                                                                                    |                                                                                                    |
|                         |                                                                                                    |                                                                                                    |
|                         | Attachments                                                                                                    |                                                                                                    |
|                         | To add an attachment, browse and select the attachment, then select Add.                                                                                                    |                                                                                                    |
|                         | Click '+' to view or update the details of a row. Click '-' to collapse the row. Click the Remove link to remove the ent                                                                                                    | tire row.                                                                                                    |
|                         | Attachment                                                                                                    | Action                                                                                                    |
|                         | E Click to collapse.                                                                                                    |                                                                                                    |
|                         | *Upload File                                                                                                    | Browse                                                                                                    |
|                         |                                                                                                    |                                                                                                    |
|                         | Add                                                                                                    |                                                                                                    |
|                         |                                                                                                    |                                                                                                    |
|                         | Terms of Agreement                                                                                                    |                                                                                                    |
|                         | Provider Legal Name Tax ID Type                                                                                                    |                                                                                                    |
|                         | Primary Address Tax TO                                                                                                    |                                                                                                    |
|                         | NPT                                                                                                    |                                                                                                    |
|                         | Contact Name                                                                                                    |                                                                                                    |
|                         | Contact Email                                                                                                    |                                                                                                    |
|                         |                                                                                                    |                                                                                                    |
|                         | I certify that the foregoing information is true, accurate, and complete with the understanding that any falsification of a material fact may be prosecuted under Federal and State Laws.                                                                                                    | or concealment                                                                                                  |
|                         |                                                                                                    |                                                                                                    |
|                         |                                                                                                    |                                                                                                    |
|                         | Please read and print for your records the Provider Agreement and the Provider Addendum I Glossary. The Provide<br>applies to all Programs (i.e. Medical Assistance, Community Medication Assistance Program, Department of Health P                                                                                                    | r Agreement<br>harmacy                                                                                          |
|                         | Please read and print for your records the Provider Agreement and the Provider Addendum I Glossary. The Provide<br>applies to all Programs (i.e. Hedical Assistance, Community Hedication Assistance Program, Department of Health P<br>Program, and Hode Island harmaceutical Assistance to the Elderly Program).                                                                                                    | r Agreement<br>'harmacy                                                                                         |
|                         | Please read and print for your records the Provider Agreement and the Provider Addendum I Glossary. The Provide<br>applies to all Programs (i.e. Medical Assistance, Community Medication Assistance Program, Department of Health P<br>Program, and Rhode Island harmaceutical Assistance to the Elderly Program).<br>Please note that the Acceptance checkbox in the Terms of Agreement section at the bottom of the page will remain<br>Provider Agreement and Addendum have been read.                                                                                                    | r Agreement<br>'harmacy<br>disabled until the                                                                   |
|                         | Please read and print for your records the Provider Agreement and the Provider Addendum I Glossary. The Provide<br>applies to all Program, Gles. Medical Assistance, Community Medication Assistance Program, Department of Health P<br>Program, and Rhode Island Pharmaceutical Assistance to the Elderly Program.<br>Please note that the Acceptance checkbox in the Terms of Agreement section at the bottom of the page will remain<br>Provider Agreement and Addendum have been read.<br>Read and Print: <u>Provider Agreement</u>                                                                                                    | r Agreement<br>harmacy<br>disabled until the                                                                    |
|                         | Please seal and print for your records the Provider Agreement and the Provider Addendum I Glossary. The Provide<br>errors and Broghman (c. & Medical & Assertation, Compared Medican Enginee Program, Department of Health P<br>Program, and Rhodd Island Pharmaceutical Assistance to the Elderly Program).<br>Please note that the Acceptance checkbox in the Terms of Agreement section at the bottom of the page will remain<br>Provider Agreement and Addendum have been read.<br>Read and Print: Provider Addendum I Glossary<br>Read and Print: Provider Addendum I Glossary                                                                                                    | r Agreement<br>'harmacy<br>disabled until the                                                                   |
|                         | Please read and print for your records the Provider Agreement and the Provider Addendum I Glossary. The Provide<br>applies to all Programs (i.e. Nedical Assistance, Community Medication Assistance Program, Department of Health P<br>Program, and Rhode Island Hharmaceutical Assistance to the Elderly Program.).<br>Please note that the Acceptance checkbox in the Terms of Agreement section at the bottom of the page will remain of<br>Provider Agreement and Addendum have been read.<br>Read and Print: <u>Provider Agreement</u><br>Read and Print: <u>Provider Addendum I Glossary</u>                                                                                                    | r Agreement<br>'harmacy<br>disabled until the                                                                   |
|                         | Please read and print for your records the Provider Agreement and the Provider Addendum I Glossary. The Provide<br>applies to all Programs (i.e. Medical Assistance, Community Medication Assistance Program, Department of Health P<br>Program, and Rhode Island Hharmaceutical Assistance to the Eldery Program.<br>Please note that the Acceptance checkbox in the Terms of Agreement section at the bottom of the page will remain of<br>Provider Agreement and Addendum have been read.<br><b>Read and Print:</b> <u>Provider Agreement</u><br><b>Read and Print:</b> <u>Provider Addendum I Glossary</u><br>You will be submitting the Provider Enrollment application electronically. By submitting this application, you acknowle<br>have read and agree to the policies of the Provider Agreement and Provider Addendum I Glossary for all Programs<br>applying. Therefore, your applature indicases that you have leagl authority to submit this application and understation                                                                                                    | r Agreement<br>harmacy<br>disabled until the<br>adge that you<br>to which you are<br>I that your                |
|                         | Please seal and print for your records the Provider Congregement and he Provider Addendum I Glossary. The Provider<br>program, and Rhods Island Pharmaceutical Assistance to the Elderly Program).<br>Rease note that the Acceptance dheckbox in the Terms of Agreement section at the bottom of the page will remain a<br>provider Agreement and Addendum have been read.<br>Read and Print: Provider Addendum I Glossary<br>Read and Print: Provider Addendum I Glossary<br>Your will be submitting the Provider Englishment selection folly. By submitting this septiention, you advocute<br>where read and agree to the policities of the Provider targetment and Provider Addendum I Glossary for all Programs<br>applying. Therefore, your signature indicates that you have legal authority to submit this application and understand<br>submit to binding to the same extent as your written signature.<br>Placent I Understand that my electronic signature is equivalent to written signature.                                                                                                    | r Agreement<br>harmacy<br>disabled until the<br>sdge that you<br>to which you are<br>that your<br>re. The       |
|                         | Please read and print for your records the Provider Agreement and the Provider Addendum I Glossary. The Provide<br>applies to all Programs (i.e. kledical Assistance, Community Hedication Assistance Program, Department of Health P<br>Program, and Andre Island Hemmacustical Assistance to the Editory Program.<br>Please note that the Acceptance checkbox in the Terms of Agreement section at the bottom of the page will remain of<br>Provider Agreement and Addendum have been read.<br>Read and Print: Provider Agreement<br>Read and Print: Provider Agreement<br>Read and Print: Provider Agreement<br>Read and Print: Provider Addendum I Glossary<br>You will be submitting the Provider Addendum I Glossary<br>You will be submitting the Provider Addendum I Glossary<br>You will be submitting the Provider Addendum I Glossary for all Programs<br>applying. Therefore, your acknowle<br>learning spatiations of the provider Addendum I Glossary for all Programs<br>applying. Therefore, where the same extent as your written agreement is application and understand<br>electronic signature is binding to the same extent as your written agreement is application and understand<br>electronic signature is binding to the same extent as your written agreement is application and understand<br>electronic signature is binding to the same extent as your written agreement is application and understand<br>electronic signature is binding to the same extent as your written agreement is application and understand the my electronic signature is equivalent to written signature<br>electronic signature is binding to the same extent as your written agreement is application and understand the time rescame should be my legal name (first and last name).                                                                                                    | r Agreement<br>harmacy<br>disabled until the<br>adge that you<br>to which you are<br>that your<br>re. The       |
|                         | Please read and print for your records the Provider Agreement and the Provider Addendum I Glossary. The Provide<br>applies to all Program, and Rhode Island Hhommacuical Assistance to Health P<br>Program, and Rhode Island Hhommacuical Assistance to the Eldery Program. Department of Health P<br>Provider Agreement and Addendum have been read.<br>Read and Print: <u>Provider Addendum have been read.</u><br>Read and Print: <u>Provider Addendum TGIOSsary</u><br>You will be submitting the Provider Enrollment application electronically. By submitting this application, you acknowle<br>have read ad agree to the policies of the Provider Agreement and Provider Addendum II Glossary for all Programs<br>applying. Therefore, your signature indicates that you have legal authority to submit this application and understand<br>electronic signature is blinding to the same extent as your written signature<br><b>- I understand that my electronic signature is equivalent to written signature</b><br><b>- Your Signature</b>                                                                                                    | r Agreement<br>harmacy<br>disabled until the<br>adge that you<br>to which you are<br>that your<br>re. The       |
|                         | Please read and print for your records the Provider Agreement and the Provider Addendum I Glossary. The Provide<br>applies to all Programs (i.e. Hedical Assistance, Community Hedication Assistance Program, Department of Health P<br>Program, and Rhode Island Hemmacuical Assistance to the Elderly Program. Department of Health P<br>Provider Agreement and Addendum have been read.<br>Read and Print: Provider Agreement<br>Read and Print: Provider Agreement<br>Read and Print: Provider Addendum I Glossary<br>Van Will be submitting the Provider Addendum I Glossary<br>Van Will be submitting the Provider Encliment againstance from Print I Glossary for all Programs<br>applying. Therefore, your signature indicates that you have legal authority to submit this application and understand<br>electronic signature is binding to the same exert as your written signature<br>electronic signature is binding to the same exert as your written signature<br>electronic signature is binding to the same exert as your written signature<br>electronic signature is binding to the same external that my electronic signature is equivalent to written signature<br>electronic signature is binding to the same exert as your written signature<br>electronic signature is binding to the same exert as your written signature.                                                                                                    | r Agreement<br>harmacy<br>disabled until the<br>sdge that you<br>to which you are<br>that your<br>re. The       |
|                         | Please read and print for your records the Provider Agreement and the Provider Addendum I Glossary. The Provider spoles to all Programs (i.e. Higher Askitance, Community Helderly Program, Benderland Frogram, Benderland Frogram | r Agreement<br>harmacy<br>disabled until the<br>sdge that you<br>to which you are<br>that your<br>re. The       |
|                         | Please read and print for your records the Provider Agreement and the Provider Addendum I Glossary. The Provider<br>applies to all Programs (i.e. Nedical Assistance, Community Nedication Assistance). Department of Neakh P<br>Program, and Abda Island Hammacukal Assistance to the Ederly Program. Department of Neakh P<br>Provider Agreement and Addendum have been read.<br>Read and Print: Provider Agreement<br>Read and Print: Provider Agreement<br>Read and Print: Provider Addendum I Glossary.<br>You will be submitting the Provider Addendum I Glossary<br>Now will be submitting the Provider Addendum I Glossary<br>therefore a grave the policies of the Provider Agreement and Provider Addendum I Glossary for all Programs<br>applying. Therefore, your agnature indicates that you have legal autority to submit this application and understand<br>electronic signature is binding to the same externa should be my legal man (first and last name).<br>*Toricer Signature<br>Title                                                                                                    | r Agreement<br>harmacy<br>disabled until the<br>adge that you<br>to which you are<br>that your<br>re. The<br>el |

- 22. Complete the agreement:
  - **Instructions** Read the instructions
    - **Supporting Documentation** Complete the actions listed.
      - Read and print the **<u>RI Medicaid Provider Agreement</u>**.
      - Read and print the **<u>RI Medicaid Provider Addendum I Glossary</u>**.
      - Read and print the **<u>RI Medicaid Exclusion Letter</u>**.

- Read and print any other supporting documentation.
- **Attachments** Upload any attachments that are required.
  - Click **Browse** to locate the desired attachment on your computer and select it. Allowable file formats are .jpg and .pdf.
  - Click Add. The file selected will appear in the Attachment table. Continue adding the necessary attachments until they have all been successfully added. You can also click <u>Remove</u> to remove an attachment.
- **Terms of Agreement**: Verify the information listed and read the statements, accept the terms, and sign the agreement.
  - Select the **I accept** checkbox to indicate that you accept the terms.
  - Enter your name as your electronic signature which is equal to your written signature.
  - Enter your title.

Click **Submit** to enter the enrollment application. The Provider Enrollment: Summary page appears. Your application has not yet been submitted.

-- OR --

Click **Finish Later** to save and finish the enrollment application at a later date. See <u>Finish enrollment application later</u> for information. Note: If you select **Finish Later**, the responses to the Disclosure questions will need to be re-entered when you resume your application.

-- OR --

Click **Cancel** to cancel the enrollment application and lose all the information you have entered.

Figure 21: Provider Enrollment: Summary Page (Individual)

| Thoma                           |                                                                                                    |
|---------------------------------|----------------------------------------------------------------------------------------------------|
| Home > Provider Enroln          | tent > Enrellment Summery Pridey 12/02/2811 01:47 PH 85                                                                                                    |
|                                 | Print Pre                                                                                                    |
| Provider Enrollment:<br>Weicome | Semmary Request Information                                                                                                    |
| Request Information             | Provider Enrollment Provider Type<br>Type                                                                                                    |
| Provider Identification         | Contact Name<br>Contact Bloom Ext                                                                                                    |
| Addresses<br>Lancozons          | Contact Email                                                                                                    |
| Banking Information             | Requesting Enrollmont Preferred Hethod Ensil<br>Effective Date of Communication                                                                                                    |
| Cisclosures                     | Speciality Taxonomy Effective Date                                                                                                    |
| Automaty                        | Provider Identification                                                                                                    |
|                                 | Last Name<br>First Name                                                                                                    |
|                                 | Niddle _ Title<br>Gender _ Birth Date _                                                                                                    |
|                                 | Ownership<br>Business Name                                                                                                    |
|                                 | Tax ID Tax ID Type TIN                                                                                                    |
|                                 | Effective Date End Date Fiscal End Date                                                                                                    |
|                                 | License # _ Expiration Date _                                                                                                    |
|                                 | Hedicare # _<br>Supplemental _                                                                                                    |
|                                 | Supplemental _ Taxenemy                                                                                                    |
|                                 | Addresses Excent All   Colecte A                                                                                                    |
|                                 | Type Location Name Address City State                                                                                                    |
|                                 | Languages                                                                                                    |
|                                 | No Languages exist for this application                                                                                                    |
|                                 | Banking Information                                                                                                    |
|                                 | ABA Routing Number<br>Account Number                                                                                                    |
|                                 | Account Type Checking                                                                                                    |
|                                 | Other Information                                                                                                    |
|                                 | Certification Effective Date End Date Specialty Board Effective Date End Date                                                                                                    |
|                                 | Degree                                                                                                    |
|                                 |                                                                                                    |
|                                 | Rhode Island Medical Assistance Program                                                                                                    |
|                                 | All Providers                                                                                                    |
|                                 | Programs - mease check all other programs that you want to participate in, in addition to Medical Assistance:       Are you currently or have you ever been a provider with Medical Assistance:                                                                                                    |
|                                 | Any you currently earabled with Hedicare? (Please be sure you listed your Hedicare number on the Presider                                                                                                    |
|                                 | Identification panel.)                                                                                                    |
|                                 | <ul> <li> so users on uniner/Administrator, Agent of the Provider, Managing Employee or Officer for the Corporation?</li> <li>5. Are there any person(s) and their family relationship(s) with an aumarabin or control interest in the distinction</li> </ul>                                                                                                    |
|                                 | entity or in any subcontractor totaling 5% or more?                                                                                                    |
|                                 | <ol> <li>Are there any persons listed in response to questions 4 or 5, who have an ownership or control interest in another<br/>disclosing entity?</li> </ol>                                                                                                    |
|                                 | <ol> <li>Is there an ownership of any subcontractor, as defined in 42 CFR §§ 455.101, with whom the provider has had<br/>business transactions totaling more than \$25,000 during the previous 12-month period?</li> </ol>                                                                                                    |
|                                 | <ol> <li>Identify any significant business transactions between the provider and any wholly owned supplier or between the<br/>provider and any subcontractor during the free-year period.</li> </ol>                                                                                                    |
|                                 | 9. Is there any documented information on any debarment, suspension, exclusion, or conviction of a criminal offense selected to the exercise of the test in question of a 5.6 and for 7 above, from incoherement                                                                                                    |
|                                 | (Hedicaid, Hedicare, or the Title XX services program) since the inception of those programs?                                                                                                    |
|                                 | 10. If you have more than one individual to disclose for question 4, 5, 6, 7 and/or 9, please complete the Additional<br>Federally Required Disclosures Attachment on the Agreement page and upload with your application. Do you have<br>additional individuals to disclose?                                                                                                    |
|                                 | 11. Is this application due to a merger, buy out or take over?                                                                                                    |
|                                 | 12. List any outstanding balance owed to the Department of Human Services Nedical Assistance Program by a<br>previous provider.                                                                                                    |
|                                 | 31. Exclusions and/or 45 (39 and/are vactions 11288 and 11252(211) of the Social Social's Activity Acti Probability was from 1) heating properties and a depictive difference properties of the Method Social Social's Activity and the Activity and the Activity                        |
|                                 | Individual Providers                                                                                                    |
|                                 | 14. Are you a Full or Part-time salaried employee of a hospital or institution?                                                                                                    |
|                                 | Use or state Providers Only<br>15. Reason for Enrollment:                                                                                                    |
|                                 |                                                                                                    |
|                                 | 17. Number of RI Hedical Assistance recipients you treat or anticipate treating annually:                                                                                                    |
|                                 | 18. Is enrollment based on a contact with a specific recipient?                                                                                                    |
|                                 | Supporting Documentation                                                                                                    |
|                                 | The following actions need to be taken to complete the enrolment process. If you need to submit attachments, please follow the instructions in the Attachments need taken.                                                                                                    |
|                                 | Submit as Attachment: 202                                                                                                    |
|                                 | Submit as Attachment: additionarie redenanty sequence disclosures excel pdf Please complete if you checked Yes to<br>guession 10 on the Disclosures page.<br>Submit as Attachment: Lingues for page of state providers which                                                                                                    |
|                                 | Submit as Attachment: Approval Latter from DCYF if you are applying as a Licensed Nental Neath Counselor                                                                                                    |
|                                 |                                                                                                    |
|                                 | Attachments No Attachments agent for this mediantics                                                                                                    |
|                                 | Terms of Agreement                                                                                                    |
|                                 | I perify that the foregoins information is true, accurate, and convolute with the universative that any folding                                                                                                    |
|                                 | a moterial fact may be prosecuted under the decelland State Law.<br>Basis read and note for your reproducts the Doubler Answerse and the formulae Adduction 1 discussor. The for-                                                                                                    |
|                                 | ecoles to all Programs (i.e. Hedical Assistance, Community Nedication Assistance Program, Department of Health Pharmacy Program<br>and Rhode Island Pharmaceutical Assistance to the Elderly Program).                                                                                                    |
|                                 | Please note that the Acceptance checkbox in the Terms of Agreement section at the bottom of the page will remain disabled until the<br>Provider Agreement and Addendum have been read.                                                                                                    |
|                                 | Read and Print: <u>Provide: Addendum I Glossan</u>                                                                                                    |
|                                 | You will be submitting the Provider Envolment application electronically. By submitting this application, you acknowledge that you have                                                                                                    |
|                                 | These are govers to the solities of the Provisor Agreement and Provision Agreement and Provisors (associated and approximate the solition of the solitication of the solitication of the s                    |
|                                 | Title                                                                                                    |
|                                 | Agreement Date                                                                                                    |
|                                 | Agreement use Instructions for Summary Page Distructions for Summary Page Distructions for Summary Page Distructions for Summary Page Compare and Comment and Comment Page Compare and Comment Page Page Page Page Page Page Page Page                                                                                                    |
|                                 | Agreement take Instructions for fammary bage Formary and the second second seco                    |
|                                 | Agreement unter<br>Enfranctiertes for Samanner, Page<br>Portuget es reserve dure unterus de Samanne capa, bases avant de aspositiones linj, n'es faite al capate paul, introduce<br>informante page de la constante de la capace de la capace de la capace de la capace de la capace de la capace<br>de la capace de la capace de la capace de la capace de la capace de la capace de la capace de la capace<br>de la capace de la capace de la capace de la capace de la capace de la capace de la capace de la capace<br>de la capace de la capace de la capace de la capace de la capace de la capace de la capace de la capace<br>de la capace de la capace de la capace de la capace de la capace de la capace de la capace de la capace de la capace<br>de la capace de la capace de la capace de la capace de la capace de la capace de la capace de la capace de la capace<br>de la capace de la capace de la capace de la capace de la capace de la capace de la capace de la capace<br>de la capace de la capace |
|                                 | Agreement table  Texticution for discussion Page  Perception of the Second Page Second Pag                    |

#### 23. Review the summary information.

- Addresses: Click <u>Expand All</u> and <u>Collapse All</u> to expand and collapse the address detail information. You can also click + to expand one address type.
- Associated Providers (Facility/Group): Click Expand All and Collapse All to expand and collapse the associated providers detail information. You can also click the number to the left of the associated provider's name + to view the associated provider's detail information.
- If you need to make any changes to the enrollment application, click a link in the Table of Contents panel to return to the selected page and make a change.

**Note:** If you change the Enrollment Type or Provider Type, you will be required to navigate through the enrollment application wizard again and update all fields that are dependent upon these selections.

• Print the Provider Enrollment: Summary of the enrollment application for your records.

**Note:** The Print Preview window is a pop-up and if your computer is set to block pop-ups, then you will need to temporarily disable the block pop-ups function.

- Click **Print Preview** to view the summary information in print layout.
  - Click **Print** to select a printer and print options.
  - Click **Print** to print the summary of the enrollment application.
  - Click **Close** to close the Print Preview window.

Once you have reviewed the summary and made any additional changes, click **Confirm** to **submit the enrollment application for processing**. The Provider Enrollment: Tracking Information page appears.

-- OR --

Click **Finish Later** to save and finish the enrollment application at a later date. See <u>Finish enrollment application later</u> for information. If you select **Finish Later**, the answers to the disclosure questions will need to be re-entered when you resume your application.

-- OR --

Click **Cancel** to cancel the enrollment application and lose all the information you have entered.

| Instructions for Summary Page                                                                                                    |                                                                                                    |
|----------------------------------------------------------------------------------------------------|----------------------------------------------------------------------------------------------------|
| If changes are required when viewing the Summary page, please select that page, and make changes. Note that if the Enrollment Type or Provid will be required to navigate through the enrollment application wizard ag Once you have reviewed the contents of this application, select 'Confirm' Please print a copy of this summary for your records. | the appropriate link in the Table of Contents panel, navigate back to<br>ler Type fields are modified on the Request Information page, that you<br>ain and update all fields that are contingent upon these two fields.<br>to submit the enrollment for processing. |
| Print Preview                                                                                                    | Confirm Finish Later Cancel                                                                                                    |

Figure 22: Provider Enrollment: Tracking Information Page and Cover Sheet

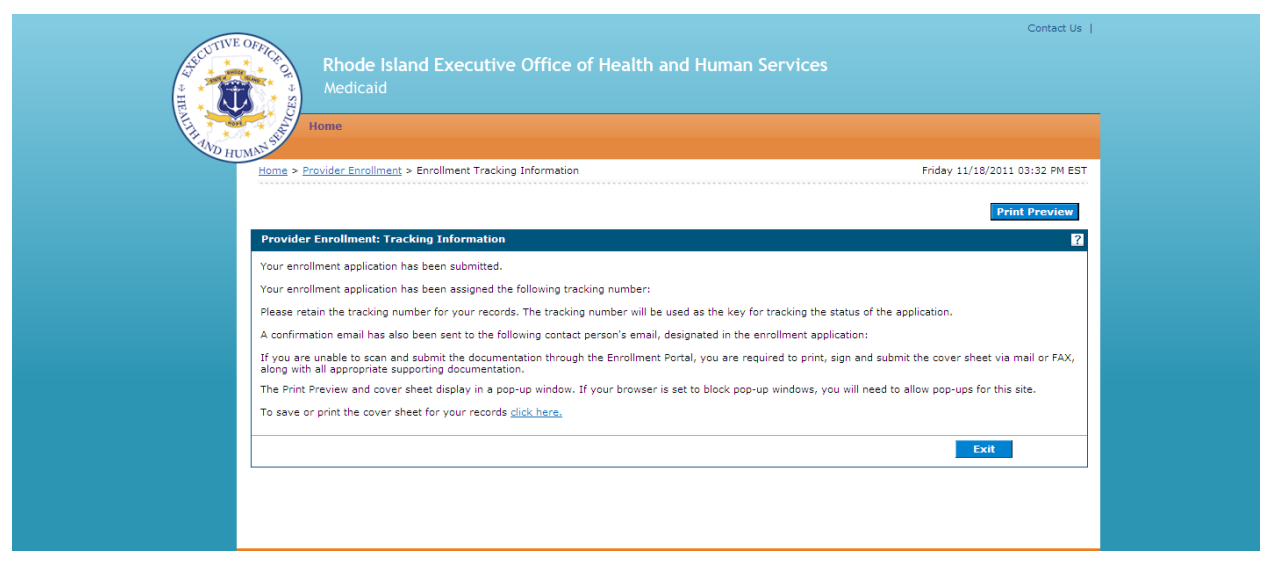

- 24. Read the tracking information, print the tracking number, and print the cover sheet if you need to mail or fax attachments to the Provider Enrollment Department.
  - Click **Print Preview** to view the page in print layout mode and print it.
    - **Note:** The Print Preview window is a pop-up and if your computer is set to block pop-ups, then you will need to temporarily disable the block pop-ups function.
      - Click **Print** to display the Print window.
      - Select the desired printer, print options, and click **Print**. The page prints at the selected printer.
      - Click **Close** to close the window.
  - Select <u>click here</u> to print the cover sheet and save it for your records. The Provider Enrollment: Cover Sheet page appears.

#### Figure 23: Provider Enrollment: Cover Sheet Page

| STIVE OFRICE                                                                        |                                                                                                    |                     |
|-------------------------------------------------------------------------------------|----------------------------------------------------------------------------------------------------|---------------------|
| VD HUMN'S                                                                           |                                                                                                    |                     |
|                                                                                     | Tuesday                                                                                                    | 02/21/2012 02:56 F  |
|                                                                                     |                                                                                                    | Prin                |
| rovider Enrollment: Cover Sheet                                                     |                                                                                                    |                     |
|                                                                                     | nate                                                                                                    | 2/21/2012           |
|                                                                                     | uate<br>Tracking Number                                                                                                    | · 2/21/2012         |
| Hewlett Packard Enterprise                                                          |                                                                                                    | 915-3503            |
| tt: Provider Enrollment                                                             |                                                                                                    |                     |
| O Box 2010<br>/arwick, BI 02887-2010                                                |                                                                                                    |                     |
| nrollment form for the following p                                                  | rovider:                                                                                                    |                     |
| isted below is the additional information<br>nrollment Application. Please check ma | necessary (if applicable) to successfully complete your enrollment as a Rhode Island Medical Assistance provider. The information listed below must be sent in order to com<br>riv the items below that will be included with this cover sheet. | iplete your Provide |
| Federal W-9 Form, required                                                          |                                                                                                    |                     |
| Additional Federally Required Disc                                                  | closures, if applicable                                                                                                    |                     |
| Copy of DCYF Letter, if applicable                                                  |                                                                                                    |                     |
| Copy of Principal Counselor Certi                                                   | ficate, if applicable                                                                                                    |                     |
| <ul> <li>Copy of Out of State License, if a</li> </ul>                              | pplicable                                                                                                    |                     |
| Copy of BHDDH License, if application                                               | able                                                                                                    |                     |
| I of the documents that are checked al                                              | bove must be mailed to HP Enterprise Services (address listed above) or faxed to (401) 784-3892 with this document as a coversheet.                                                                                                    |                     |
|                                                                                     |                                                                                                    |                     |

- Click **Print** to print the cover sheet for your records. The Print window appears.
  - **Note:** The Print Preview window is a pop-up and if your computer is set to block pop-ups, then you will need to temporarily disable the block pop-ups function.
    - Select the desired printer, print options, and click **Print**. The page prints at the selected printer.
- Click **Close** to close the Provider Enrollment: Cover Sheet page.

On the Provider Enrollment: Tracking Information page, click **Exit** to close the provider enrollment application.

A confirmation email containing the Tracking Number and link to the Provider Portal is sent to the contact email address entered on the enrollment application.

#### Finish enrollment application later

Once you have started the provider enrollment application process, you can save the enrollment application and finish it later. You must finish the enrollment process within thirty days or your data will be lost. Note: the responses to the disclosure questions will need to be re-entered when you resume your application.

1. On a Provider Enrollment page, click **Finish Later**. The Suspend Incomplete Application dialog box appears.

**Note:** Any disclosures or attachments that have been included will not be saved until you complete your enrollment.

2. Click **Yes** to finish the enrollment application within the next thirty days. The Provider Enrollment: Credentials page appears.

#### Figure 24: Provider Enrollment: Credentials Page

| HEALTHAND | Home                                                                                                    |                                                                                                    |                                                                                     |
|-----------|----------------------------------------------------------------------------------------------------|----------------------------------------------------------------------------------------------------|-------------------------------------------------------------------------------------|
|           | Home > Provider Enrollment > Enrollment Credentials                                                                                                    |                                                                                                    | Friday 11/04/2011 12:20 PM EST                                                      |
|           | Provider Enrollment: Credentials                                                                                                    |                                                                                                    | 2                                                                                   |
|           | Your enrollment application will be suspended for 30 days, pending                                                                                                    | completion. Upon expiration, you will need to reini                                                                                           | tiate a new enrollment application.                                                 |
|           | must include upper and lover case letters as well as numbers. Please<br>Tax ID is provided, if already contained within your provider enrollme<br>Once this information is entered and the Submit button is selected, a I<br>will be used as your credentials to resume your suspended enrollmen | retain your created password as it cannot be reset<br>nt application.<br>tracking number will be provided. The tracking num<br>t application. | by Rhode Island Medical Assistance. Your ber, along with the following information, |
|           | Indicates a required field.     Tax ID 103467808                                                                                                    | *Decouved                                                                                                    |                                                                                     |
|           | Tax 10 123407090                                                                                                    | *Confirm Password                                                                                                    |                                                                                     |
|           |                                                                                                    | commit assword                                                                                                    |                                                                                     |
|           |                                                                                                    |                                                                                                    | Submit Cancel                                                                       |
|           |                                                                                                    |                                                                                                    |                                                                                     |
|           |                                                                                                    |                                                                                                    |                                                                                     |

- 3. If you had entered your Tax ID on the application, then it will appear in the Tax ID field. If you had not entered your Tax ID, then enter your Tax ID.
- 4. Enter a password. The password must contain 8 characters including upper and lower case letters as well as numbers. This will be the password you will enter when you want to resume filling out the enrollment application.
- 5. Enter the password again for confirmation purposes.
- 6. Click **Submit** to submit your credentials. The Provider Enrollment: Tracking Number page appears.

```
-- OR --
```

Click **Cancel** to not submit your credentials.

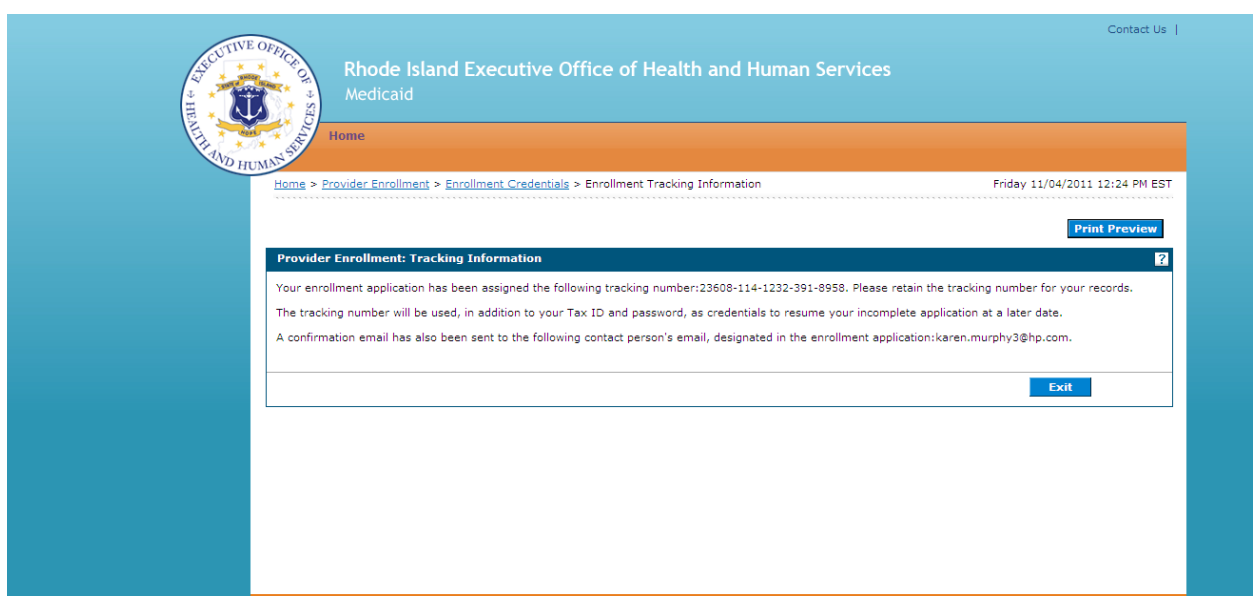

Figure 25: Provider Enrollment: Tracking Information Page

1. Print the assigned tracking number for your records. You will need the tracking number along with your tax ID and password, when you resume filling out the enrollment application.

**Note:** The Print Preview window is a pop-up and if your computer is set to block pop-ups, then you will need to temporarily disable the block pop-ups function.

- Click **Print Preview** to view the summary information in print layout.
- Click **Print** to select a printer and print options.
- Click **Print** to print the summary of the enrollment application.
- Click **Close** to close the Print Preview window.
- 2. Click **Exit** to exit the Provider Enrollment: Tracking Information page.

#### Resume enrollment

You can resume the enrollment process for an enrollment application that you started and saved to finish later.

- 1. Access the Provider Enrollment through the Healthcare Portal. See <u>Access Provider</u> <u>Enrollment</u> for information.
- 2. On the Provider Enrollment page, click **Resume Enrollment**. The Provider Enrollment: Resume Enrollment page appears.

#### Figure 26: Provider Enrollment: Resume Enrollment Page

| HELLING OF HUME | Rhode Island Executive Office of Health and Human Ser<br>Medicaid<br>Home                                                                                                    | Contact Us                                               |
|-----------------|----------------------------------------------------------------------------------------------------|----------------------------------------------------------|
| Hr.             | me > <u>Provider Enrollment</u> > Resume Enrollment                                                                                                    | Friday 11/04/2011 12:26 PM EST                           |
| P               | rovider Enrollment: Resume Enrollment<br>ter your assigned Tracking Number (including the hyphens), Tax ID and Password in order to resume<br>enforce places control Revision and Interest (2011) 284-8100 for local and loca distance calls or (2000 | an existing provider enrollment application. For further |
| -               | studis, please context Provider emolinient at (401) You-bloch for holen and holy distance cans of (400     Tracking Number                                                                                                    | / SUP-DELE for in-state for calls.                       |
|                 | *Password                                                                                                    |                                                          |
|                 |                                                                                                    | Submit Cancel                                            |
|                 |                                                                                                    |                                                          |
|                 |                                                                                                    |                                                          |
|                 |                                                                                                    |                                                          |
|                 |                                                                                                    |                                                          |

3. Enter your tracking number, tax ID, password, and click **Submit**.

The next enrollment application page where you clicked **Finish Later** appears. Enter the enrollment application information to continue the enrollment process.

-- OR --

Click **Cancel** to cancel resuming the enrollment application.

#### View enrollment application status and print cover sheet

Once you have submitted an enrollment application, you can view the status of the application. You can also view and print the enrollment application cover sheet.

- 1. Access the Provider Enrollment Portal through the Healthcare Portal. See <u>Access</u> <u>Provider Enrollment</u> for information.
- 2. On the Provider Enrollment page, click <u>Enrollment Status</u>. The Provider Enrollment Status page appears.

#### Figure 27: Provider Enrollment: Status Page

| Rhode Island Executive Office of Health and Human Ser<br>Medicaid                                                                                                    | rvices                                                                                |
|----------------------------------------------------------------------------------------------------|---------------------------------------------------------------------------------------|
| Home > Provider Enrollment > Enrollment Status                                                                                                    | Friday 11/04/2011 12:28 PM EST                                                        |
| Provider Enrollment - Status                                                                                                    | Back to Home                                                                          |
| Enter your assigned Tracking Number (including the hyphens) and Tax ID to verify the current status of<br>please contact Provider Enrollment at (401) 784-8100 for local and long distance calls or (800) 964-621<br>* Indicates a required field. | f your enrollment application. For any further queries,<br>1 for in-state toll calls. |
| *Tracking Number *Tax ID Number                                                                                                    |                                                                                       |
| Search Cancel                                                                                                    |                                                                                       |
|                                                                                                    |                                                                                       |
|                                                                                                    |                                                                                       |
|                                                                                                    |                                                                                       |
|                                                                                                    |                                                                                       |
|                                                                                                    |                                                                                       |
|                                                                                                    |                                                                                       |

3. Enter your tracking number, tax ID number, and click **Search**. The Provider Enrollment: Summary page appears below the Provider Enrollment: Status page.

| Rhode Island Executive Office of Health and Human Services<br>Medicaid<br>Home<br>Home > Provider Enrollment > Enrollment Status Friday 11/                                                                                                    | 04/2011 01:02 PM EST |
|----------------------------------------------------------------------------------------------------|----------------------|
| Home > Provider Enrollment > Enrollment Status Friday 11/                                                                                                    | 04/2011 01:02 PM EST |
|                                                                                                    |                      |
| Provider Enrollment - Status                                                                                                    | Back to Home ?       |
| Enter your assigned Tracking Number (including the hyphens) and Tax ID to verify the current status of your enrollment application. For any f<br>please contact Provider Enrollment at (401) 784-8100 for local and long distance calls or (800) 964-5211 for in-state toll calls.<br>• Indicates a required field. | urther queries,      |
| *Tracking Number *Tax ID Number                                                                                                    |                      |
| Search Cancel                                                                                                    |                      |
| Provider Enrollment - Summary                                                                                                    |                      |
| Below is the status of your provider enrollment application. For any further queries, please contact Provider Enrollment at (401) 784-8100 for distance calls or (800) 964-6211 for in-state toll calls.                                                                                                    | local and long       |
| Tracking Number                                                                                                    |                      |
| Date Submitted                                                                                                    |                      |
| Status                                                                                                    |                      |
|                                                                                                    |                      |

Figure 28: Provider Enrollment: Status and Summary Page

View the summary information which includes the status of the enrollment application.

Any of the following statuses may appear:

- **Approved** The enrollment application has been approved for enrollment.
- **Denied** The enrollment application has been denied.
- **Enrolled** The enrollment application has been enrolled.
- **Pending** The enrollment application is waiting to be processed.
- **Resubmit** The enrollment application was incomplete, please resubmit.

Select <u>click here</u> to view the enrollment application cover sheet. The Provider Enrollment: Cover Sheet page appears. See <u>Cover Sheet</u> for information about this page.

#### View website requirements and, download Adobe Reader and MS Office Viewer

You can view the requirements for the Healthcare Portal website. You can also download the Adobe Reader and MS Office Viewer applications.

- 1. Access the Healthcare Portal. See <u>Access Provider Enrollment</u> for information.
- On the Home page of the Healthcare Portal, click <u>Website Requirements</u>. The Website Requirements page appears.

#### Figure 29: Website Requirements Page

| Home                                                          |                                                                                                    |
|---------------------------------------------------------------|----------------------------------------------------------------------------------------------------|
| Home > Website Requirements                                   | Friday 11/04/2011 04:14 PM                                                                                                    |
| Website Requirements                                          |                                                                                                    |
| The system requirements below ensure best possible user-exper | ience while visiting the HealthCare Portal.                                                                                                    |
| Browser & Screen Resolution                                   | Document Viewing                                                                                                    |
| Microsoft Internet Explorer version 7.0 and later             | Adobe Reader version 8.0 and later                                                                                                    |
|                                                               | Missoroft Office Suite 2000 and later                                                                                                    |
| <ul> <li>Screen Resolution - 1024 x 768 pixels</li> </ul>     | <ul> <li>Microsoft office Suite 2000 and later</li> </ul>                                                                                                   |
| Screen Resolution - 1024 x 768 pixels                         | If you do not have the software needed for document viewing, you can<br>download them using the links provided below.                                       |
| <ul> <li>Screen Resolution - 1024 x 768 pixels</li> </ul>     | If you do not have the software needed for document viewing, you can<br>download them using the links provided below.<br>Adobe Reader                       |
| <ul> <li>Screen Resolution - 1024 x 768 pixels</li> </ul>     | If you do not have the software needed for document viewing, you can<br>download them using the links provided below.     Adobe Reader     MS Office Viewer |
| Screen Resolution - 1024 x 768 pixels  Internet Connection    | Invotation of have the software needed for document viewing, you can<br>download them using the links provided below.     Adobe Reader     MS Office Viewar |

- 3. View the website requirements.
- If you do not have the Adobe Reader software used to view Adobe documents, click <u>Adobe Reader</u> in the Document Viewing panel to download the free Adobe Reader application.
- If you do not have the MS Office Viewer software used to view MS Office documents, click <u>MS Office Viewer</u> to download the free MS Office Viewer.
- 6. Click <u>Home</u> to return to the Healthcare Portal Home page.

#### Access Customer Links

You can access customer links such as the National Plan & Provider Numeration System where you can apply or verify your National Provider Identifier (NPI), Trading Partner Agreement Application where you can apply for a Trading Partner Identification Number.

- 1. Access the Healthcare Portal.
- 2. On the Home page, click **<u>Provider Enrollment</u>**.

The Provider Enrollment page appears.

#### Figure 30: Provider Enrollment Page

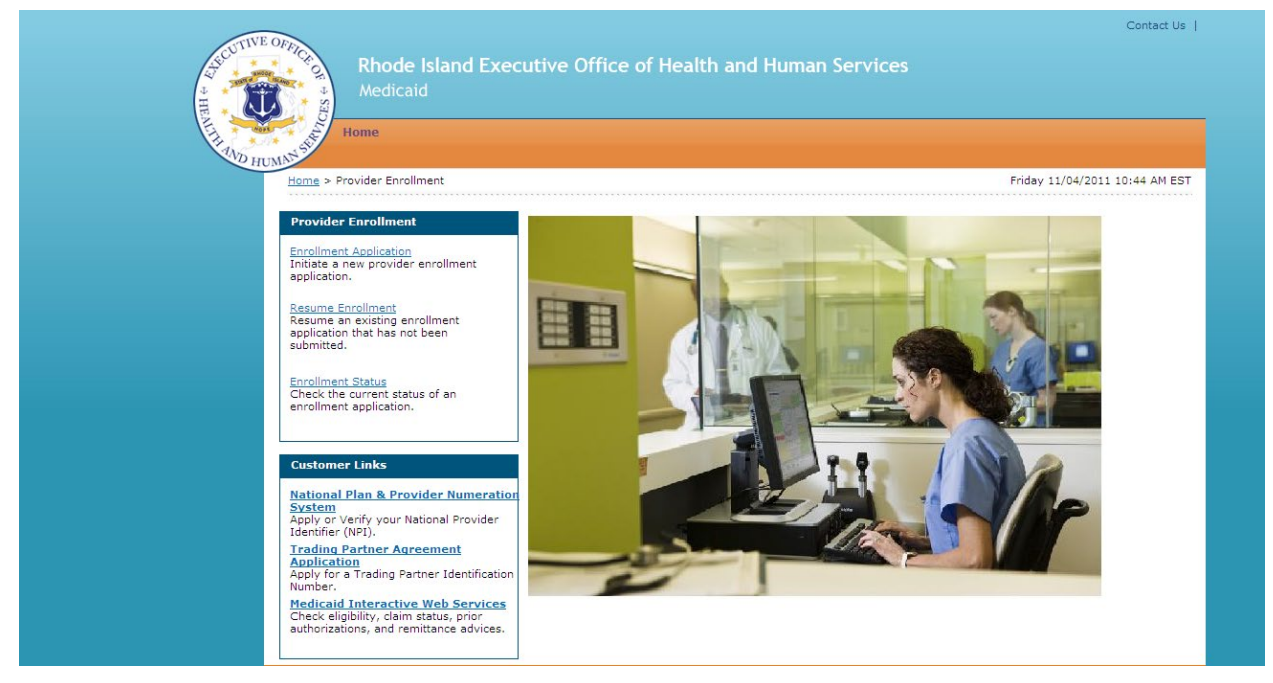

- 3. Select the customer link.
  - <u>National Plan & Provider Numeration System</u> Apply or verify your National Provider Identifier (NPI).

#### View Online Help

You can view online help associated with each page in the Provider Enrollment Application.

1. Click on **?** The page's online help file appears.

#### Figure 31: Provider Enrollment: Welcome Online Help (Example)

| Text Si                                                                                                    | ize 🗆 🕀 |
|----------------------------------------------------------------------------------------------------|---------|
| Provider Enrollment: Welcome                                                                                                    |         |
| Provider Enrollment allows providers and authorized delegates to enter all pertinent enrollment information via a wizard. The enrollment wizard captures key provider data such as contact information, provider type, specialties, and provider demographics such as names, identifiers, locations, and languages.                                                                                                    |         |
| The Provider Enrollment wizard allows you to navigate through each page of enrollment, from the contact information<br>in the firstpage, to the final print and cover sheet on the last page.You can create a print file and cover letter for future<br>reference to use to submit applications manually. A tracking number is also provided so that providers can check the<br>status of their enrollment request.                                                                                                    | в       |
| Navigation                                                                                                    |         |
| A table of contents appears at all times during the enrollment process to show your current location in the enrollment process.                                                                                                    |         |
| As you navigate through each page of the enrollment wizard, all previous pages in the wizard are displayed in the table<br>of contents as a link. You can navigate back to that link to apply changes, if needed. You cannot navigate forward<br>within the table of contents, beyond the current page in which you are working. You can navigate back to a previous<br>page, apply updates, and then return to the current page by using the table of contents. You can enter a partial<br>application and resume the enrollment process at a later time by clicking <b>Finish Later</b> on any page once you have<br>entered the required information on the Request Information page. You can cancel the provider enrollment process at<br>any time, however, data that has been entered will be lost and you will be navigated out of the provider enrollment<br>application. | e       |
| Welcome                                                                                                    |         |
| 1. Gather the required information listed on the Welcome page.                                                                                                    |         |
| <ol><li>Click Continue or press the Enter key to begin the enrollment application. The Request Information page<br/>appears.</li></ol>                                                                                                    |         |
| 3. Click Cancel to return to the Provider Enrollment page.                                                                                                    |         |
| Close                                                                                                    |         |

#### Contact Us

For assistance, use the contact information available on the Contact Us page.

#### Figure 32: Contact Us Page

| iervices                        |
|---------------------------------|
| Tuesday 02/21/2012 03:16 PH 65T |
|                                 |
|                                 |
|                                 |
|                                 |
|                                 |
|                                 |
|                                 |

- 2. Read the contact information.
- 3. Click <u>Home</u> to return to the Home page.

#### **View Privacy Notice**

You can view the privacy notice.

- 1. On any of the Provider Portal pages, click <u>Privacy Notice</u> at the bottom of the page. The Privacy Notice page appears.
- 2. Read the privacy information.
- 3. Click <u>Home</u> to return to the Provider Portal Home page.

### Chapter 5 Provider Revalidation

Enrolled providers must revalidate their enrollment information as required. Providers are contacted by mail and provided with a tracking number and password to validate their information in Provider Enrollment.

#### Access Provider Enrollment through Healthcare Portal

You can access Provider Enrollment from a designated uniform resource locator (URL) for the Healthcare Portal. From the Healthcare Portal, you are able to access Provider Enrollment.

- 1. Open your browser such as Internet Explorer or Firefox.
- Access the Gainwell Technologies website URL by entering <u>https://www.riproviderportal.org</u> in the address bar.

The Healthcare Portal Home page appears.

3. Access Provider Enrollment by selecting the **Provider Enrollment** link.

#### Figure 33: Healthcare Portal Home Page

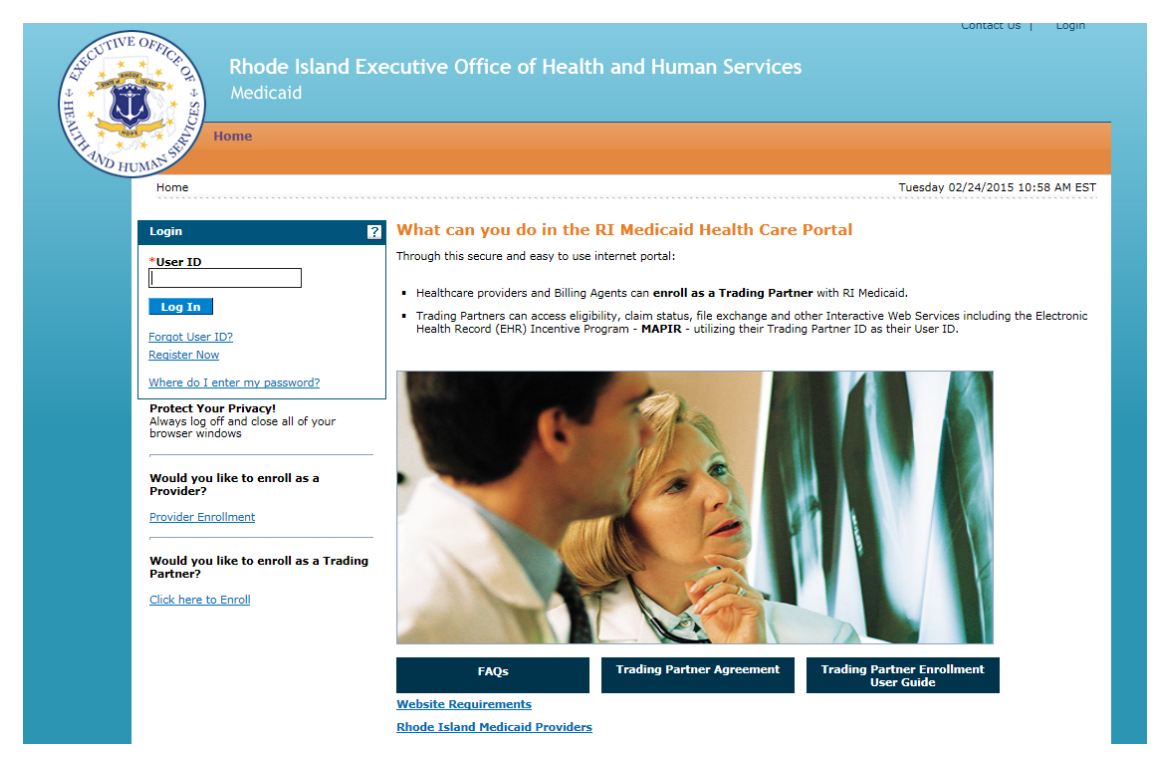

#### For Revalidation- Select Resume Enrollment

Selecting **Resume Enrollment** will allow you to validate the information on file with RI Medicaid.

4. On the Provider Enrollment page, click **Resume Enrollment**. The Provider Enrollment: Resume Enrollment page appears.

Figure 34: Provider Enrollment: Resume Enrollment Page

| UTIVE OFFIC                      |                                                                                                    | Contact U                                                                                                    | is |
|----------------------------------|----------------------------------------------------------------------------------------------------|----------------------------------------------------------------------------------------------------|----|
|                                  | hode Island Executive Office of<br>ledicaid<br>e                                                            | Health and Human Services                                                                                                    |    |
| Home > Provid                    | <u>er Enroliment</u> > Resume Enroliment                                                                    | Friday 11/04/2011 12:26 PM E9                                                                                                    | ST |
| Provider En                      | ollment: Resume Enrollment                                                                                  |                                                                                                    | ?  |
| Enter your ass<br>questions, ple | igned Tracking Number (including the hyphens), Tax<br>ise contact Provider enrollment at (401) 784-8100 for | ID and Password in order to resume an existing provider enrollment application. For further<br>r local and long distance calls or (800) 964-6211 for in-state toll calls. | _  |
| * Indicates a                    | equired field.                                                                                              |                                                                                                    |    |
| •                                | racking Number                                                                                              |                                                                                                    |    |
|                                  | *Tax ID                                                                                                    |                                                                                                    |    |
|                                  | *Password                                                                                                   |                                                                                                    | _  |
|                                  |                                                                                                    | Submit Cancel                                                                                                    |    |
|                                  |                                                                                                    |                                                                                                    |    |
|                                  |                                                                                                    |                                                                                                    |    |
|                                  |                                                                                                    |                                                                                                    |    |
|                                  |                                                                                                    |                                                                                                    |    |

- 1. Enter the **tracking number** that was received in the initial correspondence received from RI Medicaid.
- 2. Enter your tax ID.
- 3. Enter the **password** included in the second letter from RI Medicaid.
- 4. Click **Submit**.

You will be brought to the Welcome page.

#### Figure 35: Welcome Page

| Rhode<br>Medicaid       | Island Executive Office of Health and Human Service                                                                                                    | 25                                                                                |
|-------------------------|----------------------------------------------------------------------------------------------------|-----------------------------------------------------------------------------------|
| Home > Provider Enrollm | ent > Enrollment Application                                                                                                    | Friday 04/17/2015 04:19 P                                                         |
| Provider Enrollment: W  | lelcome                                                                                                    |                                                                                   |
| Welcome                 | Welcome to the Rhode Island Medical Assistance Online Provider Enrol                                                                                                    | Iment Process                                                                     |
| Request Information     | Your suspended application will be presented within the subsequent pages of the enror                                                                                             | Ilment application. Within each page, the data will                               |
| Specialties             | presented for review and updates should be applied as appropriate. You will be promp<br>"Continue" regardless of the need for any updates. This will validate the application for | oted to navigate through each page and submit<br>or accuracy prior to submission. |
| Provider Identification | You will need the following information to complete your enrollment request:                                                                                                    |                                                                                   |
| Addresses               | National Provider Identifier                                                                                                    |                                                                                   |
| Languages               | Address Information including Postal Code + 4                                                                                                    |                                                                                   |
| Other Information       | <ul> <li>Taxonomy Codes</li> </ul>                                                                                                    |                                                                                   |
| Disclosures             | <ul> <li>Tax ID - either EIN or SSN</li> </ul>                                                                                                    |                                                                                   |
| Agreement               | License Number                                                                                                    |                                                                                   |
| Summary                 | <ul> <li>Completed, including signature, W-9 as an attachment</li> </ul>                                                                                                    |                                                                                   |
|                         | <ul> <li>Additional Federally Required Disclosures, as an attachment, if applicable</li> </ul>                                                                                    |                                                                                   |
|                         | Please click the "Continue" button to start the enrollment application.                                                                                                    |                                                                                   |
|                         |                                                                                                    | Continue Cancel                                                                   |
|                         |                                                                                                    |                                                                                   |

Read instructions and gather necessary information. Select **continue**.

The information on file with RI Medicaid will be listed on the subsequent screens. Carefully review all information and correct or update any information that is not accurate. If you have questions about specific sections in the application, please refer to the table of contents to find additional information for completing that section.

**Note:** On the **Request Information Page**, the original enrollment date will appear. Do not change this date for revalidation or claims processing will be affected.

#### **Special Circumstances**

There are some changes that cannot be made during revalidation. Please review the chart below before making changes:

| Change Made                       | Action                                                                                                    |
|-----------------------------------|----------------------------------------------------------------------------------------------------|
| Change in Provider Type           | Returned to provider. Requires new enrollment application.                                                                                             |
| Change in Tax ID effective date   | Returned to provider. Cannot change effective date without updating tax ID.                                                                            |
| Change in NPI                     | Requires new enrollment application.                                                                                                    |
| Non-acceptable characters in name | Acceptable characters include (a-z), (A-Z), (0-9), and these special characters (. ? ! () $- + : ; :$ ). No other characters, such as &, are accepted. |

#### **Disclosure Questions**

The disclosure questions must be completed to submit your revalidation application. Your responses to specific questions may require additional documentation.

#### **Uploading Documents**

Supporting documents must be submitted as attachments or sent by mail. Allowable file formats are .jpg and .pdf.

Follow the on-line instructions to upload documents as attachments.

In addition, you must read and review the listed documents:

- Provider Agreement
- Provider Addendum Glossary
- Exclusions

Once all documents have been read, the **"I Accept"** box will open. Check that box and electronically sign your application, and list your Title. If you have completed the application, select the **Submit** button.

|     | I certify that the foregoing information is true, accurate, and complete with the understanding that any falsification or concealment of a material fact may be prosecuted under Federal and State Laws.                                                                                                    |
|-----|----------------------------------------------------------------------------------------------------|
|     | Please read and print for your records the Provider Agreement and the Provider Addendum I Glossary. The Provider Agreement applies to all<br>Programs (i.e. Medical Assistance, Community Medication Medicare, Department of Health Pharmacy Program, and Rhode Island<br>Pharmaceutical Assistance to the Elderly Program).                                                                                                    |
|     | Please note that the Acceptance checkbox in the Terms of Agreement section at the bottom of the page will remain disabled until the Provider Agreement and Addendum have been read.                                                                                                    |
|     | Read and Print: Provider Agreement 🔗                                                                                                    |
|     | Read and Print: Provider Addendum I Glossary 🔗                                                                                                    |
| Į   | Read and Print: Exclusion Letter                                                                                                    |
|     | You will be submitting the Provider Enrollment application electronically. By submitting this application, you acknowledge that you have read<br>and agree to the policies of the Provider Agreement and Provider Addendum I Glossary for all Programs to which you are applying.<br>Therefore, your signature indicates that you have legal authority to submit this application and understand that your electronic signature is<br>binding to the same extent as your written signature. |
| +   | <ul> <li>I accept</li> <li>I understand that my electronic signature is equivalent to written signature. The electronic signature should be my legal name (first and last name).</li> </ul>                                                                                                    |
|     | *Your Signature                                                                                                    |
|     | Title                                                                                                    |
|     | Agreement Date 02/15/2016                                                                                                    |
|     | Submit Finish Later Cancel                                                                                                    |
| _,I |                                                                                                    |

#### Summary Page

Select the **Print Preview** button to view and review the summary information, and print a copy for your records. Select the **Close** button to close the Print Preview page.

Note: The Print Preview window is a pop-up and if your computer is set to block pop-ups, then you will need to temporarily disable the block pop-ups function.

After reviewing the Summary Page, you must select the **Confirm** button. Only then will your application be submitted through the portal to RI Medicaid.

| -                                                                                                    |                                                                                                    |
|----------------------------------------------------------------------------------------------------|----------------------------------------------------------------------------------------------------|
| Instructions for Summary Page                                                                                                    |                                                                                                    |
| If changes are required when viewing the Summary page, please select<br>that page, and make changes. Note that if the Enrollment Type or Provi<br>will be required to navigate through the enrollment application wizard a<br>Once you have reviewed the contents of this application, select 'Confirm<br>Please print a copy of this summary for your records. | the appropriate link in the Table of Contents panel, navigate back to<br>ider Type fields are modified on the Request Information page, that you<br>again and update all fields that are contingent upon these two fields.<br>n' to submit the enrollment for processing. |
| Print Preview                                                                                                    | Confirm Finish Later Cancel                                                                                                    |

After you confirm, you will receive a message with your tracking number listed. Read the tracking information, print the tracking number, and print the **cover sheet** if you need to mail or fax attachments to the Provider Enrollment Department.

Figure 36: Provider Enrollment: Tracking Information Page and Cover Sheet

| Contact Us                                                                                                    |  |
|----------------------------------------------------------------------------------------------------|--|
| Rhode Island Executive Office of Health and Human Services<br>Medicaid<br>Home                                                                                                    |  |
| Home > Provider Enrollment > Enrollment Tracking Information Friday 11/18/2011 03:32 PM EST                                                                                                    |  |
| Print Preview:                                                                                                    |  |
| Provider Enrollment: Tracking Information                                                                                                    |  |
| Your enrollment application has been submitted.                                                                                                    |  |
| Your enrollment application has been assigned the following tracking number:                                                                                                    |  |
| Please retain the tracking number for your records. The tracking number will be used as the key for tracking the status of the application.                                                                               |  |
| A confirmation email has also been sent to the following contact person's email, designated in the enrollment application:                                                                                                |  |
| If you are unable to scan and submit the documentation through the Enrollment Portal, you are required to print, sign and submit the cover sheet via mail or FAX,<br>along with all appropriate supporting documentation. |  |
| The Print Preview and cover sheet display in a pop-up window. If your browser is set to block pop-up windows, you will need to allow pop-ups for this site.                                                               |  |
| To save or print the cover sheet for your records <u>click here</u> .                                                                                                    |  |
| Exit                                                                                                    |  |
|                                                                                                    |  |
|                                                                                                    |  |
|                                                                                                    |  |

# Glossary

This glossary lists the definitions of terms and acronyms that are used within this user guide.

| Glossary | of | Terms | and | Acronyms |
|----------|----|-------|-----|----------|
|----------|----|-------|-----|----------|

| Term                                                    | Definition                                                                                                    |
|---------------------------------------------------------|----------------------------------------------------------------------------------------------------|
| Agent                                                   | Any person who has been delegated the authority to obligate or act on behalf of a provider.                                                                                                    |
| American Bankers<br>Association (ABA)                   | An Industry trade group and professional association representing the United States' banking industry.                                                                                               |
| Americans with<br>Disabilities Act<br>(ADA)             | A wide-ranging civil rights law that prohibits, under certain circumstances, discrimination based on disability.                                                                                     |
| Change in Owership                                      | In the case of a Provider, which is a partnership, the<br>removal, addition, or substitution of a partner, which<br>results in a new partner acquiring a controlling interest in<br>the partnership: |
|                                                         | In the case of a Provider which is an unincorporated solo proprietorship, the transfer of the title and property to another person:                                                                  |
|                                                         | In the case of a Provider which is a corporation:                                                                                                    |
|                                                         | A sale, lease exchange, or other disposition of all, or substantially all of the property and assets of the corporation; or                                                                          |
|                                                         | A merger of the corporation into another corporation; or                                                                                                    |
|                                                         | The consolidation of two or more corporations, resulting in the creation of a new corporation; or                                                                                                    |
|                                                         | In the case of a Provider, which is a business corporation,<br>any transfer of corporate stock, which results in a new<br>person acquiring a controlling interest in the corporation;<br>or          |
|                                                         | In the case of a Provider, which is a non-business<br>corporation, any change in membership, which results in a<br>new person acquiring a controlling vote in the<br>corporation.                    |
| Clinical Laboratory<br>Improvement<br>Amendments (CLIA) | Federal regulatory standards that apply to all clinical laboratory testing performed on humans in the United States, except clinical trials and basic research.                                      |
| Disclosing Entity                                       | A Medicaid provider (other than an individual practitioner or group of practitioners) or a fiscal agent.                                                                                             |

| Term                                       | Definition                                                                                                    |
|--------------------------------------------|----------------------------------------------------------------------------------------------------|
| Drug Enforcement<br>Agency (DEA)           | An agency responsible for enforcing the controlled substances laws and regulations of the United States.                                                                                                    |
| EIN                                        | Employer identification number.                                                                                                    |
| Electronic Funds<br>Transfer (EFT)         | Electronic exchange or transfer of money from one<br>account to another, either within a single financial<br>institution or across multiple institutions, through<br>computer-based systems.                                                                                                    |
| Employer<br>Identification<br>Number (EIN) | Corporate equivalent to a Social Security Number,<br>although it is issued to anyone, including indviduals, who<br>has to pay withholding taxes on employees.                                                                                                    |
| Fiscal Agent                               | A contractor that processes or pays vendor claims on behalf of the Medicaid agency.                                                                                                    |
| Frequently Asked<br>Questions (FAQs)       | A list of questions and answers, all supposed to be commonly asked in some context, and pertaining to a particular topic.                                                                                                    |
| Furnished                                  | Items and services provided directly by, or under the<br>direct supervision of, or ordered by, a practitioner or other<br>individual (either as an employee or in his or her own<br>capacity), a Provider, or other supplier of services. For<br>purposes of denial of reimbursement within this Part, it<br>does not refer to services ordered by one party but billed<br>for and provided by or under the supervision of another.                                                                                                    |
| Group of<br>Practitioners                  | Two or more health care practitioners who practice their<br>profession at a common location (whether or not they<br>share common facilities, common supporting staff, or<br>common equipment).                                                                                                    |
| Health Information<br>Privacy              | The Office for Civil Rights enforces the HIPAA Privacy<br>Rule, which protects the privacy of individually identifiable<br>health information; the HIPAA Security Rule, which sets<br>national standards for the security of electronic protected<br>health information; and the confidentiality provisions of<br>the Patient Safety Rule, which protect identifiable<br>information being used to analyze patient safety events<br>and improve patient safety.                                                                                        |
| Indirect Ownership<br>Interest             | The amount of indirect ownership interest is determined<br>by multiplying the percentages of ownership in each<br>entity. For example, if A owns 10 percent of the stock in a<br>corporation which owns 80 percent of the stock of the<br>disclosing entity, A's interest equates to an 8 percent<br>indirect ownership interest in the disclosing entity and<br>must be reported. Conversely, if B owns 80 percent of the<br>stock of a corporation, which owns 5 percent of the stock<br>of the disclosing entity, B's interest equates to 4 percent |

| Term                                  | Definition                                                                                                    |
|---------------------------------------|----------------------------------------------------------------------------------------------------|
|                                       | indirect ownership in the disclosing entity and need not be reported.                                                                                                    |
| Managing Employee                     | A general manager, business manager, administrator,<br>director, or other individual who exercises operational or<br>managerial control over, or who directly or indirectly<br>conducts the day-to-day operation of an institution,<br>organization, or agency.                                                                                                    |
| National Provider<br>Identifier (NPI) | A unique 10-digit identification number issued to health<br>care providers in the United States by the Centers for<br>Medicare and Medicaid Services (CMS).                                                                                                    |
| Other Disclosing<br>Entity            | Any other Medicaid disclosing entity and any entity that<br>does not participate in Medicaid, but is required to<br>disclose certain ownership and control information<br>because of participation in any of the programs<br>established under Title V, XVIII, or XX of the Act. This<br>includes (a) any hospital, nursing facility, home health<br>agency, independent clinical laboratory, renal disease<br>facility, rural health clinic, or health maintenance<br>organization that participates in Medicare (Title XVIII);<br>(b) any Medicare intermediary or carrier; and (c) any<br>entity (other than an individual practitioner or group of<br>practitioners) that furnishes, or arranges for the<br>furnishing of, health-related services for which it claims<br>payment under any plan or program established under<br>Title V or Title XX of the Act. |
| Ownership Interest                    | The possession of equity in the capital, the stock, or the profits of the disclosing entity.                                                                                                    |
| Person                                | Any individual, trust or estate, partnership, corporation,<br>(including associations, joint stock companies, and<br>insurance companies) state, or political subdivision or<br>instrumentality of a state.                                                                                                    |
| Person with an<br>Ownership or        | Has an ownership interest totaling 5 percent or more in a Provider or disclosing entity;                                                                                                    |
| Control Interest                      | Has an indirect ownership interest equal to 5 percent or more in a Provider or disclosing entity;                                                                                                    |
|                                       | Has a combination of direct and indirect ownership<br>interests equal to 5 percent or more in a Provider or<br>disclosing entity;                                                                                                    |
|                                       | Owns an interest of 5 percent or more in any mortgage,<br>deed of trust, note, or other obligation secured by the<br>disclosing entity if that interest is at least 5 percent of the<br>value of the property or assets of the Provider or<br>disclosing entity;                                                                                                    |

| Term                                                                        | Definition                                                                                                    |
|-----------------------------------------------------------------------------|----------------------------------------------------------------------------------------------------|
|                                                                             | Is an officer or director of a Provider or disclosing entity that is organized as a corporation; or                                                                                                    |
|                                                                             | Is a partner in a Provider or disclosing entity that is organized as a partnership.                                                                                                    |
| Rhode Island<br>Executive Office of<br>Health and Human<br>Services (EOHHS) | An organization, working hand-in-hand with other<br>resources in Rhode Island to offer a full continuum of<br>services for families, adults, children, elders, individuals<br>with disabilities and veterans.                                                                                                    |
| Significant Business<br>Transaction                                         | Any business transaction or series of transactions that,<br>during any one fiscal year, exceed the lesser of \$25,000<br>and five percent of a provider's total operating expenses.                                                                                                    |
| Social Security<br>Number (SSN)                                             | A nine-digit number issued to U.S. citizens, permanent residents, and temporary (working) residents under section 205©(2) of the Social Security Act.                                                                                                    |
| Subcontractor                                                               | An individual, agency, or organization to which a Provider<br>or disclosing entity has contracted or delegated some of<br>its management functions or responsibilities of providing<br>medical care to its patients; or                                                                                                    |
|                                                                             | An individual, agency, or organization with which a fiscal<br>agent has entered into a contract, agreement, purchase<br>order, or lease (or leases of real property) to obtain<br>space, supplies, equipment, or services provided under<br>the Medicaid agreement.                                                                            |
| Supplier                                                                    | An individual, agency, or organization from which a<br>Provider purchases goods and services used in carrying<br>out its responsibilities under Medicaid (e.g., a commercial<br>laundry, a manufacturer of hospital beds, or a<br>pharmaceutical firm).                                                                                        |
| Taxonomy Code                                                               | National specialty codes used by providers to indicate their specialty at the claim level.                                                                                                    |
| Telecommunication<br>Devices for the Deaf<br>(TDD)                          | Electronic device for text communication via a telephone line, used when one or more of the parties has hearing or speech difficulties.                                                                                                    |
| Teletypewriter<br>(TTY)                                                     | A now largely obsolete electromechanical typewriter that<br>can be used to communicate typed messages from point<br>to point and point to multipoint over a variety of<br>communications channels that range from a simple<br>electrical connection, such as a pair of wires, to the use of<br>radio and microwave as the transmission medium. |
| Uniform Resource<br>Locator (URL)                                           | A Uniform Resource Identifier that specifies where an identified resource is available and the mechanism for retrieving it.                                                                                                    |

| Term                     | Definition                                                                                                    |
|--------------------------|----------------------------------------------------------------------------------------------------|
| Wholly Owner<br>Supplier | A supplier whose total ownership interest is held by a<br>Provider or by a person, persons, or other entity with an<br>ownership or control interest in a Provider. |